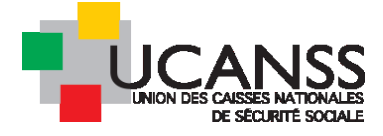

Guide Bourse des emplois

# Création de rapports (extraction de données sur excel)

# 07/11/2018

Ce document présente les modalités de gestion des candidatures : accès aux données des candidat, utilisation des étapes de sélection (évaluation, interview vidéo, entretien, comptes-rendus d'étapes), et les fonctionnalités disponibles en dehors des étapes de sélection proposées.

## SOMMAIRE

| <ul> <li>A.Les types de rapports recommandés</li> <li>B.Accès aux fonctions Rapport</li> <li>C.Définition du contenu d'un rapport</li> <li>D.Exemple de rapport relatif aux offres, de type tableau de suivi</li> <li>E.Mise à jour et/ou envoi automatiques d'un rapport <ol> <li>Programmer l'actualisation automatique des données du rapport</li> <li>Définir la portage du rapport les utilisateurs pouvent lins la rapport dans Talentlink</li> </ol> </li> </ul> | 3<br>4 |
|----------------------------------------------------------------------------------------------------|--------|
| <ul> <li>B.Accès aux fonctions Rapport</li> <li>C.Définition du contenu d'un rapport</li> <li>D.Exemple de rapport relatif aux offres, de type tableau de suivi</li> <li>E.Mise à jour et/ou envoi automatiques d'un rapport <ol> <li>Programmer l'actualisation automatique des données du rapport</li> <li>Définir la portage du rapport de utilizateure pouvent line la rapport dens Talentlink</li> </ol> </li> </ul>                                               | 4      |
| <ul> <li>C.Définition du contenu d'un rapport</li> <li>D.Exemple de rapport relatif aux offres, de type tableau de suivi</li> <li>E.Mise à jour et/ou envoi automatiques d'un rapport <ol> <li>Programmer l'actualisation automatique des données du rapport</li> <li>Définir la portage du rapport : désigner les utilisateurs pouvent line le rapport dens Talentlink</li> </ol> </li> </ul>                                                                          | 4      |
| D.Exemple de rapport relatif aux offres, de type tableau de suivi<br>E.Mise à jour et/ou envoi automatiques d'un rapport<br>1.Programmer l'actualisation automatique des données du rapport                                                                                                    | 4      |
| E.Mise à jour et/ou envoi automatiques d'un rapport<br>1.Programmer l'actualisation automatique des données du rapport<br>2. Définir le portage du rapport , désigner les utilisateurs pouvent lins le rapport deux Talentlink                                                                                                    | 5      |
| 1.Programmer l'actualisation automatique des données du rapport                                                                                                    | 8      |
| 2 Définir la partaga du rapport : dégignar las utilizatours pouvant lirs la rapport dans Talentlink                                                                                                    | 8      |
| 2. Definit le partage du l'apport : designer les dunsateurs pouvant life le l'apport dans l'alendink                                                                                                    | 9      |
| 3.Distribution : enregistrer les adresses mail des destinataires du rapport                                                                                                    | 9      |
| F.Exemple de rapport sur les candidatures à plusieurs offres plusieurs organismes)                                                                                                    | 10     |
| G.Exemple de rapport sur les candidatures (candidatures à plusieurs offres d'un même organisme)                                                                                                    | 18     |
| H.Rapport retraçant la réalisation des étapes de sélection pour chacun des candidats                                                                                                    | 20     |

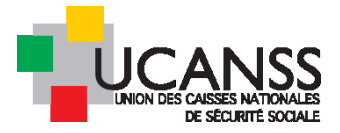

# I. Les rapports : extraction de données sur Excel concernant les offres ou candidatures

Les rapports Adhoc sont des rapports personnalisés, créés par chaque utilisateur.

Ils peuvent contenir n'importe quelle donnée concernant les offres ou les candidatures à cette offre ou encore les étapes de sélection.

Le recruteur peut définir **le périmètre des données restituées** (en fonction de ses habilitations : soit restriction à son organisme, soit étendu à une communauté de travail) mais aussi **la profondeur historique** de ces données.

Les rapports Adhoc sont générés au format Excel.

Ils sont générés à l'aide de données en temps réel. Ils peuvent être envoyés par e-mail hors site et être programmés pour être générés et distribués automatiquement aux destinataires.

Ces rapports pouvant être partagés ou adressés à plusieurs destinataires, nous vous recommandons de réaliser la création d'un rapport unique partagé ensuite entre tous les utilisateurs de votre organisme.

La solution talentlink vous propose trois types de rapports :

1) Rapport sur les candidatures

L'état sur les candidatures offre un accès rapide à une liste de candidatures.

Comme pour tous les autres rapports d'état, vous devrez définir les critères de filtrage et de consolidation/tri.

Le rapport peut contenir, par exemple, les colonnes suivantes :

| Colonne                                             | Description                                                                                                    |
|-----------------------------------------------------|----------------------------------------------------------------------------------------------------|
| Intitulé de l'offre                                 | Intitulé de l'offre et ID de l'offre                                                                            |
| Nom complet du<br>candidat                          | Nom et prénom(s) du candidat                                                                                    |
| Date de la candida-<br>ture                         | Date de l'introduction de la candidature par le postulant                                                       |
| Référence de l'offre                                | Référence de l'offre à laquelle postule le candidat                                                             |
| Dernière mise à jour                                | Date de la dernière mise à jour de la candidature du postulant                                                  |
| Statut actuel                                       | Statut actuel de cette candidature, par exemple, Nouveau, En cours, Rejeté, etc.                                |
| Nom de la source de candidature                     | site web ayant soumis le candidat                                                                               |
| Informations ex-<br>traites d'un ques-<br>tionnaire | Pour les rapports très avancés : possibilité d'extraire des informations renseignées<br>dans les questionnaires |

## 2) Rapport sur les offres d'emploi

L'état sur les offres d'emploi offre un accès rapide à une liste d'offres d'emploi.

Comme pour tous les autres rapports d'état, vous devez définir les critères de filtrage et de consolidation/tri. Le rapport peut contenir, par exemple, les colonnes suivantes :

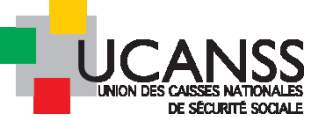

| Colonne                    | Description                                                                                                    |
|----------------------------|----------------------------------------------------------------------------------------------------|
| Offre                      | Intitulé de l'offre et référence de l'offre                                                                                                    |
| Date de création           | Date de création de l'offre d'emploi                                                                                                    |
| Statut actuel              | Statut actuel de cette offre d'emploi, par exemple Ouvert, Fermé, Prévu, etc                                                                                  |
| Date de début              | Date à laquelle le propriétaire de l'offre espère que le poste sera pourvu                                                                                    |
| Date de fermeture          | Date de clôture de l'offre (nbre de postes à pourvoir atteint ou clôture anticipée de l'offre d'emploi)                                                       |
| Nombre de poste à pourvoir | Nombre de postes actifs associés aux offres d'emploi concernées (différence entre le nombre de postes défini dans l'offre d'emploi et le nombre d'embauches). |
| Candidatures               | Nombre de candidatures (et non pas liste de candidats) reçues à cette offre                                                                                   |

# 3) Rapport sur les publications

L'état sur les publications offre un accès rapide à une liste des publications concernant les offres d'emploi que vous gérez.

Comme pour tous les autres rapports d'état, vous devez définir les critères de filtrage et de consolidation/tri.

Le rapport peut contenir, par exemple, les colonnes suivantes :

| Colonne                         | Description                                                                      |
|---------------------------------|----------------------------------------------------------------------------------|
| Offre                           | Intitulé de l'offre et ID de l'offre                                             |
| Date de création                | Date de création de l'offre d'emploi                                             |
| Nom de la source de candidature | Portail ou site web sur lequel l'offre a été publiée                             |
| Commence                        | Date de publication de l'offre d'emploi                                          |
| Fin                             | Date d'expiration de cette publication d'offre d'emploi                          |
| Statut                          | Statut actuel de cette offre d'emploi, par exemple, Publié, Expiré, Annulé, etc. |
| Candidatures reçues             | Nombre de candidatures reçues à la suite de cette publication                    |

# A. Les types de rapports recommandés

Dans le cadre des campagnes de recrutement des inspecteurs et contrôleur du recouvrement, nous recommandons la création de trois types de rapports adhoc:

1) Un rapport adhoc listant l'ensemble des candidats à l'ensemble des offres d'inspecteurs et contrôleurs.

Ce rapport aurait pour but de vous permettre d'identifier les éventuelles candidatures multiples d'une même personne, et, le cas échéant, de prendre contact avec le recruteur de/des organismes concernés pour statuer sur ces situations.

Ce rapport peut également être réalisé par l'Ucanss pour le compte de l'ensemble des Urssaf et CGSS et vous être adressé automatiquement par mail chaque semaine.

- 2) Un rapport listant l'ensemble des candidatures aux offres d'inspecteurs ou contrôleurs de votre organisme, précisant les informations essentielles renseignées par les candidats dans le questionnaire
- 3) Un rapport traçant la réalisation de l'ensemble des étapes de sélection pour chaque candidat pour votre offre d'inspecteur ou de contrôleur

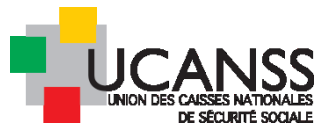

# B. Accès aux fonctions Rapport

Dans la liste des menus, choisissez « rapports adhoc ».

| ≡          |                                |
|------------|--------------------------------|
| <b>f</b>   | INSPECTEUR DU RI               |
|            | CONTENU DE L'OFFRE             |
| **         | =                              |
| ıl.        | Tous les candidats             |
| •          |                                |
|            | 1-6 de 6 résultats, 0 éléments |
| <b>C</b> R | APPORTS                        |
| ¢          | Rapports Adhoc                 |
| ?          | Cooptations                    |
| Ø          | <u></u>                        |
|            | 🔍 🔔 🔢 Test 14, Gé              |
|            |                                |

| Lumesse Q Rechercher                                                 |
|----------------------------------------------------------------------|
| RAPPORTS                                                             |
| Créer un nouveau rapport                                             |
| Tous les tags disponibles pour les rapports <b>Tous les rapports</b> |
|                                                                      |

# C. Définition du contenu d'un rapport

Pour chaque rapport adhoc crée, vous pourrez définir :

- Le contenu des colonnes : données sur les candidats, sur les offres, données issue des réponses au questionnaire (= « données sur le modèle »), sur le processus de sélection
- L'ordre des colonnes dans le rapport excel
- > Les filtres : définition du périmètre des données et de la profondeur historique
- > Programmation : possibilité d'actualiser automatiquement le contenu du rapport
- Partage : possibilité de donner accès au rapport crée à d'autres utilisateurs de talentlink (mais accès uniquement dans talentlink)
- Distribution : possibilité de paramétrer l'envoi par mail automatique du rapport à une liste de destinataires (utilisateurs ou non de talentlink) et de définir la périodicité de cet envoi (quotidien, hebdomadaire, mensuel etc)

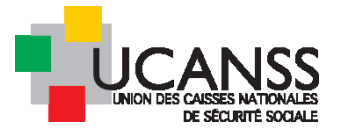

# D. Exemple de rapport relatif aux offres, de type tableau de suivi

- > Ouvrez le menu rapports adhoc
- > Sélectionnez le type de rapport voulu (sur les offres, ici)
- Donnez-lui un titre
- > Cliquez sur « suivant » en bas de la fenêtre

|                  |               | <mark>िucanss</mark>           | lechercher.                     | Nom/Descr                                                                                                    | Colonnes                         | Ordre des colonnes            | Filtres    | Programmation            | Partage         | Distribution      |       |  |
|------------------|---------------|--------------------------------|---------------------------------|----------------------------------------------------------------------------------------------------|----------------------------------|-------------------------------|------------|--------------------------|-----------------|-------------------|-------|--|
|                  |               | PARRORTS                       |                                 | Importer la conf<br>Définir le cor                                                                                                    | iguration d'un<br>Itenu du rappo | rapport existant              |            |                          |                 |                   |       |  |
|                  | RAPPORTS ADHO |                                |                                 | Nom du rappo<br>Description                                                                                                    | rt * O1                          | fres: suivi de la période EN3 | is en 2017 | 4                        | d               | onnez un titr     | e     |  |
| #<br>©           |               | Tous les tags disponit         | ales pour le                    | Langue d'extra<br>Nombre de fich<br>conservés dans<br>l'historique *                                                                                                    | nction * Fi<br>hiers 3           | rançais V<br>(Max 15)         |            |                          | ~               |                   |       |  |
| 0                |               |                                |                                 | Format du rap<br>Fuseau horaire                                                                                                    | port* E:                         | xcel (.xls) 🔻                 | ¥          |                          |                 |                   |       |  |
|                  |               | NOM DU RAPPORT -               | DESCRIP                         | Définir le typ                                                                                                    | e de données                     |                               |            |                          |                 |                   |       |  |
| ¢<br>¢<br>0<br>0 | 1             | nouvelles<br>demandes mobilité | sur une<br>geograph<br>par sema | Définir le type de rapport  Candidature, Sélection et Suivi d'intégration Utilisé pour suivre les candidatures reçues et les actions liées aux processus de sélection et d'embauche. Par Exemple: Rapport mensuel des entretiens réalisés, Rapports mensuels des candidats sélectionnés Suivi des demandes de postes et publications Utilisé pour suivre les cations liées à la création d'anne pfre d'anneloi, un processur d'annehation en une publication Exemple: |                                  |                               |            |                          |                 |                   |       |  |
|                  |               |                                |                                 | ounse puu                                                                                                    | Survie les accit                 | nis nees a la creación o one  | une a emp  | nur, un processos o appr | uuatiuii UU UII | е робластоп, схен | npre. |  |

Sélectionnez les informations que le rapports collectera : données sur les offres (puis éventuellement le processus d'approbation et/ou de publication)

Pour cela, cochez les informations choisies (utilisez l'ascenseur pour afficher l'ensemble des données disponibles)

| ÉFINIR LES PARAMÈTRES D         | U RAPPORT ADHOC - É    | ÉTAPE 2/7 | ,                           |                |              |                            |
|---------------------------------|------------------------|-----------|-----------------------------|----------------|--------------|----------------------------|
| Nom/Descr Colonnes              | Ordre des colonnes     | Filtres   | Programmation               | Partage        | Distribution |                            |
| Définition colonne du rappo     | ort                    |           |                             |                |              |                            |
| électionner un domaine          |                        |           |                             |                |              |                            |
| Coût Données sur les offres     | Historique sur l'appro | bation de | l'offre <u>Historique s</u> | ur les publica | itions       |                            |
|                                 |                        |           |                             |                |              |                            |
|                                 |                        |           |                             |                |              |                            |
| électionner les colonnes à incl | ure dans le rapport    |           |                             |                |              |                            |
| Identifiant de l'offre          |                        | 💽 (nt     | itulé de l'offre            |                |              | Organisation               |
| Sous-Organisation 1             |                        | Sou       | us-Organisation 2           |                |              | Référence de l'offre       |
| Référence administrative        |                        | 🔲 Dat     | e de création de l'offr     | e              |              | Date de début              |
| 🔲 Lieu                          |                        | 📃 Рау     | /5                          |                |              | 🔲 Région                   |
| 🕑 Statut de l'offre             |                        | 🗌 Dat     | e de dernière mise à j      | our de l'offre | 2            | 🔲 Nom du créateur          |
| 📃 Prénom du créateur            |                        | 🗌 Arc     | hivées ?                    |                |              | 🔲 Candidature spontanée?   |
| 🔲 Bloc note                     |                        | 🗌 No      | m de l'organisation         |                |              | 🔲 Chemin de l'organisation |
| Recrutements autorisés          |                        |           | -                           |                |              | -                          |
| 🔲 Nombre de poste à pourvo      | vir                    | 🕑 Тур     | e de contrat                |                |              | Date de Début Prévue       |
| Salaire - Min                   |                        | Sal       | aira . Mav                  |                |              | Devise                     |
|                                 |                        |           | an e - max                  |                |              | _ Benbe                    |

Bourse des emplois – traitement des candidatures (hors spécificités IRCR du recouvrement) – 02/11/2018. - Page 5

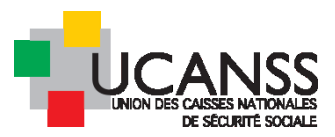

Sélectionnez également éventuellement des informations relatives au processus d'approbation et/ou de publication.

| DÉFINIR LES PARAMÈTRES DU RAPPORT ADHOC - ÉTAPE 2/7                                                                                                    |                          |                                                                                                    |                                                 |                          |                                                                                                    |  |  |  |  |  |
|----------------------------------------------------------------------------------------------------|--------------------------|----------------------------------------------------------------------------------------------------|-------------------------------------------------|--------------------------|----------------------------------------------------------------------------------------------------|--|--|--|--|--|
| Nom/Descr Colonnes Ordre des colonnes                                                                                                    | Filtres                  | Programmation                                                                                      | Partage                                         | Distribution             |                                                                                                    |  |  |  |  |  |
| Définition colonne du rapport                                                                                                    |                          |                                                                                                    |                                                 |                          |                                                                                                    |  |  |  |  |  |
| Sélectionner un domaine                                                                                                    | Sélectionner un domaine  |                                                                                                    |                                                 |                          |                                                                                                    |  |  |  |  |  |
| Coût Données sur les offres Historique sur l'approbation de l'offre Historique sur les publications                                                                                                    |                          |                                                                                                    |                                                 |                          |                                                                                                    |  |  |  |  |  |
|                                                                                                    |                          |                                                                                                    |                                                 |                          |                                                                                                    |  |  |  |  |  |
| Sélectionner les colonnes à inclure dans le rapport                                                                                                    |                          |                                                                                                    |                                                 |                          |                                                                                                    |  |  |  |  |  |
| <ul> <li>Étape d'approbation 1 - Nom</li> <li>Étape d'approbation 1 - Date de réalisation</li> </ul>                                                                                                    | 🗌 Éta<br>🕑 Éta           | pe d'approbation 1 - [<br>pe d'approbation 1 - 5                                                   | Date d'échéar<br>Statut                         | nce                      | 💽 Étape d'approbation 1 - Date de soumission                                                                                                    |  |  |  |  |  |
| <ul> <li>Étape 1 - Approbateur 1</li> <li>Étape 1 - Approbateur 1 Date de soumission</li> <li>Étape 1 - Approbateur 2 Statut de la tâche</li> <li>Étape 1 - Approbateur 2 Date d'approbation/Rejet</li> </ul> | Éta<br>Éta<br>Éta<br>Éta | pe 1 - Approbateur 1 5<br>pe 1 - Approbateur 1 (<br>pe 1 - Approbateur 2 (<br>pe 1 - Approbateur 3 | Statut de la tâ<br>Date d'approl<br>Commentaire | che<br>bation/Rejet<br>s | <ul> <li>Étape 1 - Approbateur 1 Commentaires</li> <li>Étape 1 - Approbateur 2</li> <li>Étape 1 - Approbateur 2 Date de soumission</li> <li>Étape 1 - Approbateur 3 Statut de la tâche</li> </ul> |  |  |  |  |  |

> Organisez l'ordre des informations qui seront présentées en colonne dans votre tableau excel :

| Nom/Descr                                   | Colonnes         | Ordre des colonnes | Filtres | Programmation | Partage                     | Distribution         |              |  |  |
|---------------------------------------------|------------------|--------------------|---------|---------------|-----------------------------|----------------------|--------------|--|--|
| Ordre des co                                | lonnes           |                    |         |               |                             |                      |              |  |  |
| finir le:                                   |                  |                    |         |               | si vous a                   | avez oublié des in   | nformations, |  |  |
| Référence de l'offre                        |                  |                    |         | En haut       | cliquant                    | sur les onglets      | completer en |  |  |
| Intitulé de l'o                             | ffre             |                    |         | ٢             |                             | Ŭ                    |              |  |  |
| Statut de l'off                             | fre              |                    |         |               |                             |                      |              |  |  |
| Type de contr                               | rat              |                    |         | <b>B</b>      |                             |                      |              |  |  |
| Niveau de cla                               | ssification      |                    |         |               | anta an Pite                |                      |              |  |  |
| Étape d'appr                                | obation 1 - Dat  | e de soumission    |         |               | grisez i itt<br>utilisez le | sm puis<br>s flèches |              |  |  |
| Étape d'approbation 1 - Date de réalisation |                  |                    |         | <u>En bas</u> | pour organiser l'ordre      |                      |              |  |  |
| Étape d'appr                                | obation 1 - Stat | tut                |         |               | des colon                   | es                   |              |  |  |
| R                                           | ETOUR            | SUIVANT            |         | ANNULER       | ENREGIST                    | RER ET PRÉVISUALI    | ENREGISTRER  |  |  |

Cliquez sur suivant ou sur l'onglet « FILTRES »

Le filtre vous permet de définir le périmètre des données et la profondeur d'historique

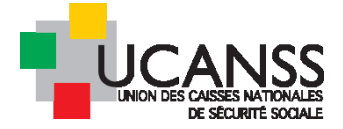

| Nom/Descr   Colonnes   Ordre des colonnes                                          | Filtres | Programmation                       | Partage          | Distribution        |                              |                    |
|------------------------------------------------------------------------------------|---------|-------------------------------------|------------------|---------------------|------------------------------|--------------------|
| Définir les filtres                                                                |         |                                     |                  |                     | Aiouter un filtre            |                    |
|                                                                                    | +       | Lumesse TalentLink                  | - Google C       | hrome               | 1                            |                    |
| Définir l'ordre de tri                                                             |         | https://emea                        | 3.mrtedt         | alentlink.com/      | private/rem/                 | rem_adhoc_         |
| Trier les données en fonction des critères suivants<br>1er critère de tri<br>Aucun |         | <b>)éfinir un filtre</b><br>Iomaine | Donnée           | s sur les offres    | créez un pro<br>et enregistr | emier filtre<br>ez |
| 2ème critère de tri<br>Aucun                                                       | c       | hamp *                              | Date de          | création de l'offre | -                            | $\Diamond$         |
| RETOUR SUIVANT                                                                     | C       | )perateur                           | Dans un          | e plage de dates    |                              | •                  |
|                                                                                    | V<br>Q  | (aleur *<br>1/01/2017               | et <b>30/0</b> 4 | /2017               |                              |                    |

> Ajoutez si nécessaire des filtres pour affiner la recherche de données

| Nom/Descr                 | Colonnes                       | Ordre des colonnes         | Filtres     | Programmation                       | Partage     | Distribution      |                                |
|---------------------------|--------------------------------|----------------------------|-------------|-------------------------------------|-------------|-------------------|--------------------------------|
| Définir les fil           | tres                           |                            |             |                                     |             |                   |                                |
| Date de                   | création de l'o                | offre Dans une plage de da | ates "01/01 | 1/2017 ET 30/04/2017"               |             |                   | Supprimer<br>Ajouter un filtre |
|                           |                                |                            | - (+        | ≻ Lumesse ⊤alent⊔i                  | rk - Google | Chrome            | Ϋ́Υ                            |
| Définir l'ord             | re de tri                      |                            |             | https://eme                         | ea3.mrte    | dtalentlink.c     | om/private/rem/rem_            |
| Trier les donné<br>1er cr | es en fonction<br>itère de tri | des critères suivants      |             | <b>Définir un filtre</b><br>Domaine | Donné       | àos sur los offra | s •                            |
| Aucun<br>2ème<br>Aucun    | critère de tri                 | •                          |             | Champ *                             | Туре о      | le contrat        | •                              |
| F                         | ETOUR                          | SUIVANT                    |             | Operateur                           | Egalà       | •                 |                                |
|                           |                                |                            |             | Valeur *                            | CDI         |                   | •                              |
|                           |                                |                            |             | Autoriser les                       | Ou Ou       | i 🖲 Non           |                                |

Puis cliquez sur enregistrer et prévisualiser

| DÉFINIR LES PARAMÈTRES DU | RAPPORT ADHOC - ÉTAPE 4/7 |
|---------------------------|---------------------------|
|---------------------------|---------------------------|

| Nom          | /Descr                                             | Colonnes                                               | Ordre des colonnes                 | Filtres     | Programmation         | Partage  | Distribution    |                  |                                     |
|--------------|----------------------------------------------------|--------------------------------------------------------|------------------------------------|-------------|-----------------------|----------|-----------------|------------------|-------------------------------------|
| Déf          | inir les filt                                      | res                                                    |                                    |             |                       |          |                 |                  |                                     |
| et           | Date de<br>Type de                                 | création de l'o<br>contrat <b>Egal à</b>               | offre Dans une plage de d<br>"CDI" | ates "01/0" | 1/2017 ET 30/04/2017" |          |                 | S<br>S<br>Ajoute | upprimer<br>upprimer<br>r un filtre |
| Déf<br>Trier | <mark>inir l'ordr</mark><br>les donnée<br>1er crit | <mark>e de tri</mark><br>es en fonction<br>tère de tri | des critères suivants              |             |                       |          |                 |                  |                                     |
|              | Aucun                                              |                                                        | •                                  |             |                       |          |                 |                  |                                     |
|              | 2ème d                                             | ritère de tri                                          |                                    |             |                       |          |                 |                  |                                     |
|              | Aucun                                              |                                                        | T                                  |             |                       |          |                 |                  |                                     |
|              | R                                                  | ETOUR                                                  | SUIVANT                            |             | ANNULER               | ENREGIST | RER ET PRÉVISU/ | АШ               | ENREGISTRER                         |

Bourse des emplois – traitement des candidatures (hors spécificités IRCR du recouvrement) – 02/11/2018. - Page 7

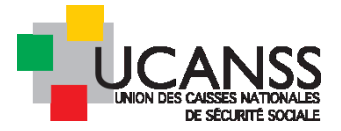

## Le logiciel vous donne un aperçu de ce que donnera votre rapport

| Europe/Paris                     | NVHAD D00622 | Comptables en Gestion Administrative                                           | сы  | NIVEAU 3  | U3/U1/2U17 12:19 Europe/Pans  | U3/U1/2U17_12:19_Europe/Pans  | Approuve           |
|----------------------------------|--------------|--------------------------------------------------------------------------------|-----|-----------|-------------------------------|-------------------------------|--------------------|
| 03/01/2017 10:21<br>Europe/Paris | NVHADD00624  | Comptables en Gestion Administrative                                           | СDI | NIVEAU 3  | 03/01/2017 12:10 Europe/Paris | 03/01/2017 12:20 Europe/Paris | Approuvé           |
| 04/01/2017 14:25<br>Europe/Paris | NVHADD00675  | Responsable Régional Controle                                                  | СDI | NIVEAU 8  | 04/01/2017 17:13 Europe/Paris |                               | Soumis             |
| 24/01/2017 11:11<br>Europe/Paris | NVHADD01131  | Gestionnaire du Recouvrement au Recouvrement Forcé                             | CDI | NIVEAU 3  |                               |                               | Prêt à être soumis |
| 20/01/2017 14:45<br>Europe/Paris | NVHADD01076  | Attaché de direction Gouvernance Métiers                                       | СDI | NIVEAU 8  | 23/01/2017 09:15 Europe/Paris | 23/01/2017 16:30 Europe/Paris | Approuvé           |
| 10/01/2017 10:24<br>Europe/Paris | NVHAD D00790 | Attaché(e) de direction Gouvernance Métiers                                    | СDI | NIVEAU 8  |                               |                               | Prêt à être soumis |
| 27/01/2017 09:33<br>Europe/Paris | NVHADD01224  | Technicien Ordonnancement Facturation                                          | CDI | NIVEAU 3  |                               |                               | Prêt à être soumis |
| 05/01/2017 11:45<br>Europe/Paris | NVHADD00691  | Responsable de Service Gestion des comptes -Toulon                             | СDI | NIVEAU 6  |                               |                               | Prêt à être soumis |
| 11/01/2017 11:25<br>Europe/Paris | NVHADD00818  | 1 Correspondant Statistique Régional H/F Niveau 7 ou 8 selon profil            | СDI | NIVEAU 7  | 11/01/2017 12:12 Europe/Paris | 11/01/2017 16:41 Europe/Paris | Approuvé           |
| 24/01/2017 10:58<br>Europe/Paris | NVHADD01130  | 2 Chargés d'Budes Juridiques H/F                                               | СDI | NIVEAU 7  | 24/01/2017 16:21 Europe/Paris | 25/01/2017 10:14 Europe/Paris | Approuvé           |
| 26/01/2017 11:49<br>Europe/Paris | NVHADD01203  | Gestionnaire de données du recouvrement / Correspondant<br>bureautique H/F     | СDI | NIVEAU 58 |                               |                               | Prêt à être soumis |
| 26/01/2017 16:06<br>Europe/Paris | NVHADD01219  | 1 Manager H/F Niv 9 Responsable Département Comptabilité -<br>Agence Comptable | СDI | NIVEAU 9  | 26/01/2017 16:10 Europe/Paris | 27/01/2017 08:34 Europe/Paris | Approuvé           |

## Si le rapport doit être modifié (ajout ou suppression de données) cliquez sur fermé et complétez les information

> SI le rapport vous convient cliquez sur « générer »

| Mon Bureau > Rapports                  | : > Rapports Adho                         | > Suivi période EN3S en 2017         |         |                |                                 | [                               | GÉNÉRER                 |
|----------------------------------------|-------------------------------------------|--------------------------------------|---------|----------------|---------------------------------|---------------------------------|-------------------------|
|                                        |                                           |                                      |         |                |                                 |                                 | FERMER                  |
| La requête est aboutie                 | •                                         |                                      |         |                |                                 |                                 |                         |
| Aperçu des élément<br>Suivi période EN | t <mark>s tronqués</mark><br>35 en 2017 - | Voir 07/11/2018                      |         |                |                                 |                                 |                         |
| Date de création de                    | Référence de                              | Intitulé de l'offre                  | Type de | Niveau de      | Étape d'approbation 1 - Date de | Étape d'approbation 1 - Date de | Étape d'approbation 1 - |
| l'offre                                | l'offre                                   |                                      | contrat | classification | soumission                      | réalisation                     | Statut                  |
| 23/01/2017 16:11<br>Europe/Paris       | NVHADD01101                               | Technicien Contrôleur Retraite (H/F) | CDI     | NIVEAU 4       |                                 |                                 | Prêt à être soumis      |
| 03/01/2017 16:44                       | NS 41 AD DOOR 40                          | A                                    | eni.    | NIX FALLES     |                                 |                                 | n.o. 2 0                |

# Pour télécharger le fichier :

| Mon Bureau > Rappor              | ls > Rapports Adho                 | c > Suivi période EN3S e    | n 2017                              |                    |                             |                                       |
|----------------------------------|------------------------------------|-----------------------------|-------------------------------------|--------------------|-----------------------------|---------------------------------------|
|                                  | Ŷ                                  |                             |                                     |                    |                             |                                       |
| Extraction terminée. (           | Cliquer <mark>Ici</mark> Pour télé | charger un fichier.         |                                     |                    |                             |                                       |
| Aperçu des élémer                | nts tronqués                       |                             |                                     |                    |                             |                                       |
| Suivi période EN                 | 13S en 2017 -                      | Voir 07/11/2018             |                                     |                    |                             |                                       |
| Date de création de<br>l'offre   | Référence de<br>l'offre            | Intitulé de l'offre         |                                     | Type de<br>contrat | Niveau de<br>classification | Étape d'approbation 1 -<br>soumission |
| 23/01/2017 16:11<br>Europe/Paris | NVHADD01101                        | Technicien Contrôleur Retr  | echnicien Contrôleur Retraite (H/F) |                    | NIVEAU 4                    |                                       |
| 03/01/2017 16:44<br>Europe/Paris | NVHAD D00649                       | Assistant statistiques et c | ontrôle de gestion                  | CDI                | NIVEAU 5A                   |                                       |

# E. Mise à jour et/ou envoi automatiques d'un rapport

Vous pouvez programmer l'actualisation automatique d'un rapport selon une prériodicité précise mais également son envoi à l'adresse mail d'un ou plusieurs destinataire

- 1. <u>PROGRAMMER L'ACTUALISATION AUTOMATIQUE DES DONNEES DU RAPPORT</u>
- Ouvrez votre rapport puis l'onglet programmation.
- Cochez les informations utiles

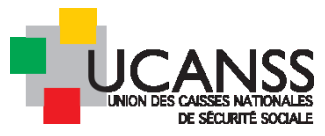

| DÉFINIR LES PARAMÈTRES DU RAPPORT A                                                                                                    | DHOC - ÉTAPE 5/7                                                 |                         |                           |             |
|----------------------------------------------------------------------------------------------------|------------------------------------------------------------------|-------------------------|---------------------------|-------------|
| Nom/Descr Colonnes Ordre des col                                                                                                    | onnes Filtres Progra                                             | ammation Partage        | Distribution              |             |
| Définir la planification                                                                                                    |                                                                  |                         |                           |             |
| <ul> <li>Planifier des extractions automatiques pour<br/>Définir la périodicité *</li> <li>Quotidienne</li> <li>Hebdomadaire</li> <li>Mensuelle</li> <li>Trimestrielle</li> <li>Définir le ou les jours de la<br/>semaine *</li> <li>Définir l'heure d'extraction (GMT)</li> </ul> | ce rapport<br>Lundi 🕑 Mardi 🕑 Mercrea<br>0 *(hh:mm Europe/Paris) | di 🕑 Jeudi 🕑 Vendredi 🛛 | Samedi 🗌 Dimanche         |             |
| RETOUR                                                                                                    | SUIVANT                                                          | ANNULER                 | ENREGISTRER ET PRÉVISUALI | ENREGISTRER |
|                                                                                                    |                                                                  |                         |                           |             |

# 2. <u>DEFINIR LE PARTAGE DU RAPPORT : DESIGNER LES UTILISATEURS POUVANT LIRE LE RAPPORT</u>

# <u>DANS TALENTLINK</u>

Dans l'onglet partage de votre rapport cochez les utilisateurs auxquels vous donnez le droit de lire votre rapport (consultation mais sans possibilité de modification)

| DÉFINIR LES P                                                                                                    | ARAMÈTRES I                                                                                                    | DU RAPPORT ADHOC -      | ÉTAPE 6/7                   | ,                                                               |              |          |
|----------------------------------------------------------------------------------------------------|----------------------------------------------------------------------------------------------------|-------------------------|-----------------------------|-----------------------------------------------------------------|--------------|----------|
| Nom/Descr                                                                                                    | Colonnes                                                                                                    | Ordre des colonnes      | Filtres                     | Programmation                                                   | Partage      | Distribu |
| Partager le ra                                                                                                    | apport                                                                                                    |                         |                             |                                                                 |              |          |
| Autoriser les utili                                                                                                    | isateurs suivan                                                                                                    | ts à lancer le rapport: |                             |                                                                 |              |          |
| Autoriser tol Carlot Rec URSSAF AA Pilote IRI Carlot AA Pilote IRI Carlot AA Pilote IRI Carlot AA Pilote IRI Carlot AA AA AA AA AA AA AA AA AA AA AA AA AA | us les utilisateu<br>FIDF AA<br>CR AA ACOSS<br>illepied AA REC<br>COSS<br>ministrateur<br>SARD<br>hmindache<br>E<br>RE<br>toine<br>maing<br>JERT | rs<br>Urssafdepicardie  | coc<br>util<br>lire<br>Tale | hez le nom des<br>isateurs autoris<br>le rapport dan<br>entlink | sés à<br>sés |          |

**3.** <u>DISTRIBUTION : ENREGISTRER LES ADRESSES MAIL DES DESTINATAIRES DU RAPPORT</u>

Ces derniers recevront automatiquement le rapport actualisé dans leur messagerie selon les dates d'actualisation définies dans « programmation ».

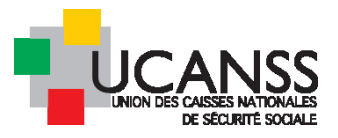

| ÉFINIR LES P                                           | ARAMÈTRES D                                   | U RAPPORT ADHO                          | C - ÉTAPE 7/2 | 7                                                            |              |              |  |
|--------------------------------------------------------|-----------------------------------------------|-----------------------------------------|---------------|--------------------------------------------------------------|--------------|--------------|--|
| Nom/Descr                                              | Colonnes                                      | Ordre des colonne                       | s Filtres     | Programmation                                                | Partage      | Distribution |  |
| Mettre en pla                                          | ce des notificat                              | ions automatiques                       |               |                                                              |              |              |  |
| Jtilisateurs qui r<br>ommunication<br>- Sélectionner N | eçoivent un me<br>ouveau                      | ssage dans leur espace                  | : de          |                                                              |              |              |  |
| tilisateurs qui r<br>Sélectionner N<br>Bjet Recher     | eçoivent un me<br>ouveau –<br>rche rapide / / | ssage par e∘mail<br>Ajouter<br>externe. |               | cliquez s<br>"selectio                                       | sur<br>onner |              |  |
| onter Nom / I                                          | E-mail:                                       |                                         |               | nouveau" pour<br>pouvoir enregistrer<br>l'odrassa mail du ou |              |              |  |
| V / Door RE                                            | CHERCHER                                      | on du rapport ]                         |               | des dest                                                     | tinaitaire:  | S            |  |
|                                                        | AJOUTER                                       |                                         |               | Sounard                                                      |              |              |  |
| ,                                                      | ANNULER                                       |                                         | RETOUR        | R ANN                                                        | ULER         | ENREGISTRE   |  |

# F. Exemple de rapport sur les candidatures à plusieurs offres plusieurs organismes)

Rapport listant l'ensemble des candidatures reçues aux offres d'inspecteurs et contrôleurs dans le cadre d'une communauté de travail inter-organismes

| DÉFINIR LES PARAMÈTR                                                                                                    | ES DU RAPPORT ADHOC - ÉTAPE 1/7                                                                                                    |
|----------------------------------------------------------------------------------------------------|----------------------------------------------------------------------------------------------------|
| Nom/Descr Colonne                                                                                                    | es Ordre des colonnes Filtres Programmation Partage Distribution                                                                                     |
| Importer la configuration d                                                                                                    | 'un rapport existant                                                                                                    |
| Définir le contenu du ra                                                                                                    | pport                                                                                                    |
| Nom du rapport *<br>Description<br>Langue d'extraction *<br>Nombre de fichiers<br>conservés dans<br>l'historique *<br>Format du rapport *                                                                                                    | Ensemble des candidatures à l'ensemble des postes IRCE<br>Français T<br>3 (Max 15)                                                                   |
| Fuseau horaire *                                                                                                    | Utilisateur 🔻                                                                                                    |
| Définir le type de donné<br>Définir le type de rapport<br>*<br>Candidature, Sélection<br>d'intégration<br>Utilisé pour suivre les c<br>sélectionnés<br>Suivi des demandes o<br>publications<br>Utilisé pour suivre les a<br>des offres d'emploi app<br>Suivi des contrats et r<br>Utilisé pour suivre les a<br>mensuel des propositio | es ses ses ses ses ses ses ses ses ses                                                                                                    |
| <ul> <li>Sessions</li> <li>Utilisé pour contrôler l'</li> </ul>                                                                                                    | activité liée aux entretiens. Par exemple: rapport hebdomadaire les réservations de session d'évaluation, rapport mensuel sur les lieux des sessions |
|                                                                                                    | SUIVANT ANNULER ENREGISTRER ET P                                                                                                    |

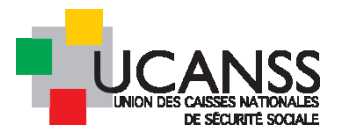

Définissez ensuite le contenu des colonne de votre rapport excel, en précisant :

- > Les données candidats souhaitées
- > Les données sur les offres souhaitées
- Les données du modèle souhaitées = la réponse des candidats au données du questionnaire (choisissez les questions /réponses souhaitées) : exemple organisme en choix n°2

Choix des données sur les candidats :

|                           | Citile des colorit        | ies Filtres I              | Programmation        | Partage          | Distribution               |                                |
|---------------------------|---------------------------|----------------------------|----------------------|------------------|----------------------------|--------------------------------|
| Définition colonne du     | rapport                   |                            |                      |                  |                            |                                |
| Sélectionner un domaine   |                           |                            |                      |                  |                            |                                |
| Deseráns que la seculidad | Departer Candidat         | Calle Danafaa              |                      | enterne enne Pre |                            | - du madèle - Casatatiana      |
| Historique du Processus   | de Sélection              | <u>cout</u> <u>bonnees</u> | suries offres Hist   | torique sur l'a  | pprobation de Lonre Donnee | s du modele <u>cooptations</u> |
|                           |                           |                            |                      |                  |                            |                                |
|                           |                           |                            |                      |                  |                            |                                |
| Sélectionner les colonnes | à inclure dans le rapport |                            |                      |                  |                            |                                |
| Identifiant du candida    | at                        | Nom                        |                      |                  | Prénom                     |                                |
| 2ème prénom               |                           | Adresse e-n                | nail                 |                  |                            |                                |
|                           |                           |                            |                      |                  | Durée de conservation des  | s données personnelles         |
| Créé par                  |                           | Mise à jour                | du candidat          |                  | Candidat                   |                                |
| Civilité                  |                           |                            |                      |                  |                            |                                |
| Adresse                   |                           | Adresse 2                  |                      |                  | Ville                      |                                |
| Code Postal               |                           | Pays                       |                      |                  | Région                     |                                |
| Téléphone privé           |                           | 🔲 Fax privé                |                      |                  | Téléphone portable         |                                |
| Téléphone profession      | nel                       | Autre adres                | se e-mail            |                  | Site internet personne     | el                             |
| Numéro Identifiant de     | e l'employé               | Poste en co                | urs                  |                  | Société actuelle           |                                |
| Rémunération en cou       | rs                        | Lieu                       |                      |                  | 📃 Date de prise de poste   | 2                              |
| Date d'entrée dans la     | société                   | 🔲 Nom du ma                | inager               |                  |                            |                                |
| Type de source de car     | ndidature                 | 🔲 Origine de l             | a candidature        |                  | Moyen de candidature       | 2                              |
| Message                   |                           |                            |                      |                  |                            |                                |
| Date de création du d     | ossier candidat           | 🖌 Date de der              | nière mise à iour du | udossier cano    | lidat 🔲 Type de candidat   |                                |
| Statut du candidat        |                           | Type initial               | du candidat          |                  | Date du changement         | de statut à Inactif            |
| Titre académique          |                           | Sexe                       |                      |                  | Nationalité                |                                |
| Statut marital            |                           | Nombre d'e                 | enfants              |                  | Numéro de Sécurité S       | ociale                         |
| Nom du vivier             |                           | Description                | du vivier            |                  |                            |                                |
|                           |                           |                            |                      |                  |                            |                                |
|                           |                           |                            |                      |                  |                            | * Champ obligatoire            |

Choix des données sur les offres (facultatif) :

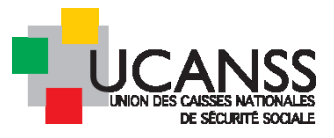

| Données sur la candidature Données Candid            | dat <u>Coût</u> Données sur les offres              | Historique sur l'approbation de l'offre            |
|------------------------------------------------------|-----------------------------------------------------|----------------------------------------------------|
| Donnees du modele <u>Cooptations</u> <u>Historiq</u> | de du Processus de Selection                        |                                                    |
|                                                      |                                                     |                                                    |
|                                                      |                                                     |                                                    |
| Sélectionner les colonnes à inclure dans le rapp     | ort                                                 |                                                    |
| Televisiont de l'offen                               |                                                     |                                                    |
| Identifiant de l'offre  Seus Organisation 1          |                                                     | Organisation     Pétérense de l'effre              |
| Sous-organisation i     Péférence administrative     | Sousiorganisation 2     Data de création de l'offre | Date de début                                      |
|                                                      | Pavs                                                | Région                                             |
| Statut de l'offre                                    | Date de dernière mise à jour de l                   | offre Nom du créateur                              |
| Prénom du créateur                                   | Archivées ?                                         | Candidature spontanée?                             |
| Bloc note                                            | Nom de l'organisation                               | Chemin de l'organisation                           |
| Recrutements autorisés                               |                                                     |                                                    |
|                                                      |                                                     | Dete de Début Bréuve                               |
| Nombre de poste a pourvoir     Seleire - Mie         | Iype de contrat                                     | Date de Debut Prevue                               |
| Salaire - Min                                        | Duráe                                               | Durée - Période                                    |
| Type d'horaire                                       | Horaires de travail                                 | Horaires de travail - Unité                        |
| Horaires de travail - Période                        | Remplacement?                                       | Commentaires - Contrat                             |
| Date d'approbation de l'offre                        | Date de clôture de l'offre                          |                                                    |
| Équipe de recrutement 1 - Nom                        | Équipe de recrutement 1 - Prénor                    | n Équipe de recrutement 2 - Nom                    |
| Équipe de recrutement 2 - Prénom                     | Équipe de recrutement 3 - Nom                       | fouipe de recrutement 3 - Prénom                   |
| Bloc note - Équipe                                   | Competer constrained and the                        |                                                    |
|                                                      | -                                                   |                                                    |
| Membre de l'équipe enérationnelle 1 - Nem            | Mambra da l'équipa apérationnalle 1                 | Préserre Mambra de l'équipe opérationnalle 2 - Nom |
|                                                      | membre de requipe operationnelle r                  | Prenom Membre de Lequipe operationnelle 2 - Nom    |
| Membre de l'équipe opérationnelle 2 - Prénom         | Membre de l'équipe opérationnelle 3                 | Nom Membre de l'équipe opérationnelle 3 - Prénom   |
| Membre de l'équipe opérationnelle 4 - Nom            | Membre de l'équipe opérationnelle 4                 | - Prénom                                           |
|                                                      |                                                     |                                                    |
| Régime                                               | Catégorie d'organisme                               | Grille de classification                           |
| Seconde Liste d'aptitude                             | Organisme                                           | Branche                                            |
| Famille de metiers interne     Type D'EMPLOT         | Type d'organisme                                    | N° d'appel                                         |
|                                                      | Famille de métiers CAF (Concerne uni                | uement Coefficient                                 |
|                                                      | pour les postes CAF)                                | Coencient     Genetions Direction                  |
| Niveau de direction                                  | Liste d'aptitude                                    | Niveau de classification                           |
| Domaine de métiers externe                           | Coefficient ADD RG                                  | Raison de la vacance                               |
|                                                      |                                                     |                                                    |
| Informations sur la vacance du poste                 |                                                     |                                                    |
| Date de la vacance du poste                          |                                                     |                                                    |
|                                                      |                                                     | * Champ obligatoire                                |
|                                                      | ANNULER                                             | ENREGISTRER ET PRÉVISUALI ENREGISTRER              |

Choix des données du modèle.

Si nous souhaitons obtenir les réponses sur les choix d'urssaf ou CGSS des candidats :

Sélectionnez « données du modèles » puis « ajouter une nouvelle question dans le rapport », puis choisissez le questionnaire source de la donnée (ici, questionnaire de candidature inspecteur et contrôleur)

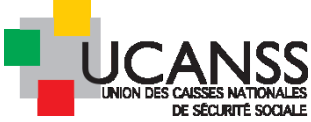

| DÉFINIR LES PARAMÈTRES DU RAPPORT ADHOC - ÉTAPE 2/7                                                                              |                                                                          |                                                                                                    |                              |                               |               |                   |  |  |  |
|----------------------------------------------------------------------------------------------------|--------------------------------------------------------------------------|----------------------------------------------------------------------------------------------------|------------------------------|-------------------------------|---------------|-------------------|--|--|--|
| Nom/Descr         Colonnes         Ordre des colonnes         Filtres         Programmation         Partage         Distribution |                                                                          |                                                                                                    |                              |                               |               |                   |  |  |  |
| Définition colonne du rapport                                                                                                    |                                                                          |                                                                                                    |                              |                               |               |                   |  |  |  |
| Sélectionner un dom                                                                                                    | aine                                                                     |                                                                                                    |                              |                               |               |                   |  |  |  |
| Données sur la can<br>Historique du Proce                                                                                        | didature Données Candidat <u>Coût</u><br>essus de Sélection              | Données sur les offres                                                                                     | Historique sur l'approb      | ation de l'offre Donnée       | s du modèle   | ations            |  |  |  |
| Ajouter une nouvelle                                                                                                    | question dans le rapport adhoc                                           |                                                                                                    |                              |                               |               |                   |  |  |  |
| Questions sélectionn                                                                                                    | ées incluses dans ce rapport                                             |                                                                                                    | Type de Ouestion             | Type d                        | a colonna     |                   |  |  |  |
|                                                                                                    | andicule de la question                                                  |                                                                                                    | Type de Question             | Type o                        | *             | Champ obligatoire |  |  |  |
|                                                                                                    | RETOUR                                                                   | SUIVANT                                                                                                    | ANNULER                      | ENREGISTRER ET PRÉ            | VISUALI       | NREGISTRER        |  |  |  |
|                                                                                                    |                                                                          | 1.001.2                                                                                                    |                              | 6 D                           | 10 5          |                   |  |  |  |
| SECURISE                                                                                                    | N FORMULAIRE                                                             | alentiink.com/ge                                                                                           | enericrorms/inde             | x.crm?event=ge                | etCommonFol   | mslist            |  |  |  |
| FILTRER                                                                                                    | Formulaires dans<br>Toutes les organisations                             | •                                                                                                    | E                            | Type de forn<br>Questionnaire | nulaire       | ]                 |  |  |  |
|                                                                                                    | NOM                                                                      | DESCRIPTION                                                                                                | COMMEN                       | ITAIRE                        | CATÉGORIE     | ACTION            |  |  |  |
| Sélectionser                                                                                                    | CR DEMANDE de PIÈCES<br>COMPLÉMENTAIRES                                  | Formulaire envoyé a<br>candidat à un emplo<br>CONTROLEUR pour<br>Demande de pieces<br>complementaires      | au<br>Dí de<br>Ia            |                               | Questionnaire | Ø                 |  |  |  |
| Sélectionner                                                                                                    | IR DEMANDE de PIÈCES<br>COMPLEMENTAIRES                                  | Formulaire envoyé a<br>candidat à un emple<br>d'INSPECTEUR pour<br>demande de pieces<br>complementaires IR | au<br>bi<br>la<br>CR         |                               | Questionnaire | Ø                 |  |  |  |
| Sélectionner                                                                                                    | QUESTIONNAIRE candidature<br>INSPECTEUR et CONTROLEUR<br>du recouvrement | Inspecteur du recou                                                                                        | vrement Question<br>candidat | naire joint à chaque<br>ure   | Questionnaire | Ø                 |  |  |  |

# création d'un Rapport adhoc contenant les réponses des candidats au questionnaire

Un rapport contenant l'ensemble des réponses serait difficile à lire et à exploiter, car chaque item est repris dans une colonne excel ; nous vous proposons donc une sélection d'information, sachant qu'il vous sera possible de choisir vous-même les informations les plus pertinentes.

Cochez les questions et réponses souhaitées dans le questionnaire :

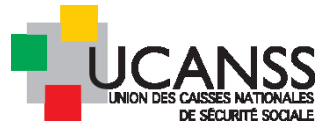

#### **QUESTIONS COMPLÉMENTAIRES**

Indiquez par ordre de préférence au maximum 3 organismes (Urssaf ou CGSS) où vous souhaiteriez travailler. Vous ne devez compléter qu'un seul dossier de candidature, quel que soit le nombre d'organismes que vous citez.

-Le choix n°1 (préférentiel) est nécessairement l'organisme qui a publié l'offre à laquelle vous répondez actuellement

|                                                                                    | _                             |            |
|------------------------------------------------------------------------------------|-------------------------------|------------|
| Choix n°2                                                                          | Identifia t<br>de la guestida | 🗷 Résultat |
| URSSAF D'ALSACE URSSAF D'AQUITAINE URSSAF D'AUVERGNE                               | de la question                |            |
| URSSAF DE BASSE                                                                    |                               |            |
| NORMANDIE                                                                          |                               |            |
| URSSAF DE CHAMPAGNE- URSSAF DE FRANCHE- URSSAF DE HAUTE-                           |                               |            |
| ARDENNE COMTE NORMANDIE                                                            |                               |            |
| URSSAF DE LA CORSE     URSSAF DE LANGUEDOC-     URSSAF DE LORRAINE     ROUISSUL ON |                               |            |
| UIRSSAE DE MIDI. UIRSSAE DE MORD-PAS-DE, UIRSSAE DE PICARDIE                       |                               |            |
| PVBERES CALAS                                                                      |                               |            |
| U LIBESAE DE POITOLL. U LIBESAE DE POOVENICE. U LIBESAE DE PLONE AL DES            |                               |            |
| CHARENTES ALBERTONE ALBERTOVERCE - ORSAFIDE ROVERCES                               |                               |            |
| UIDESCAE DEL DAVE DE LA UIDESCAE DU CENTRE                                         |                               |            |
| LOTE                                                                               |                               |            |
|                                                                                    |                               |            |
|                                                                                    |                               |            |
| CGSS DE LA GUTARE CGSS DE LA MARTINIQUE CGSS DE LA REUNION                         |                               |            |
| CSS MATOLIE                                                                        |                               |            |
| Choix n°3                                                                          | Identifiant                   | Résultat   |
|                                                                                    | de la question                |            |
|                                                                                    |                               |            |
| NORMANDIE                                                                          |                               |            |
| URSSAF DE CHAMPAGNE- URSSAF DE FRANCHE- URSSAF DE HAUTE-                           |                               |            |
| ARDENNE COMTE NORMANDIE                                                            |                               |            |
| URSSAF DE LA CORSE                                                                 |                               |            |
| ROUSSILLON                                                                         |                               |            |
| ○ URSSAF DE MIDI- ○ URSSAF DE NORD-PAS-DE- ○ URSSAF DE PICARDIE                    |                               |            |
|                                                                                    |                               |            |

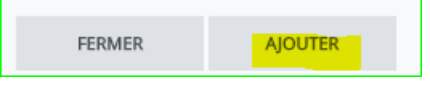

Organisez l'ordre des colonnes en cliquant sur les intitulés, puis les flèches vers le haut ou le bas

| DÉFINIR LES PARAMÈTRES DU RAPPORT ADHOC - ÉTAPE 3/7                                                                                                    |                                                                          |               |             |  |  |  |  |  |  |
|----------------------------------------------------------------------------------------------------|--------------------------------------------------------------------------|---------------|-------------|--|--|--|--|--|--|
| Nom/Descr Colonnes Ordre des colonnes Filtres Programmation Partage Distribution                                                                                                    |                                                                          |               |             |  |  |  |  |  |  |
| Ordre des colonnes                                                                                                    |                                                                          |               |             |  |  |  |  |  |  |
| Définir le:                                                                                                    |                                                                          |               |             |  |  |  |  |  |  |
| Nom<br>Prénom<br>Adresse e-mail<br>Date de création de l'offre<br>Référence de l'offre<br>Initiulé de l'offre<br>Organisme<br>Date de demière mise à jour di<br>Statut du cendidat<br>1805 copie QUESTIONNAIRE<br>1805 copie QUESTIONNAIRE | u dossier candidat<br>candid. INSPECTEUR et C<br>candid. INSPECTEUR et C |               |             |  |  |  |  |  |  |
| SUIVANT                                                                                                    | ANNULER                                                                  | ENREGISTRER E | ENREGISTRER |  |  |  |  |  |  |
|                                                                                                    |                                                                          |               |             |  |  |  |  |  |  |

Définir les filtres :

- Période de l'année considérée (recommandé). Ex : Mai 2017 à Avril 2018
- Données limitées aux offres d'Inspecteurs et contrôleurs

|                           |                                     |                          |                         |               | _                      | DE SE |
|---------------------------|-------------------------------------|--------------------------|-------------------------|---------------|------------------------|-------|
| FINIR LES PARAMÈTRES DU R | APPORT ADHOC - ÉT/                  | APE 4/7                  |                         |               |                        |       |
| om/Descr Colonnes Ord     | dre des colonnes                    | iltres Programm          | ation Partage           | Distributio   | on                     |       |
| Définir les filtres       |                                     |                          |                         |               |                        |       |
|                           |                                     |                          |                         |               | Ajouter un filtre      |       |
|                           |                                     |                          |                         |               |                        |       |
| Définir l'ordra da tri    |                                     |                          |                         |               |                        |       |
|                           |                                     |                          |                         |               | _ 🗆 X                  |       |
| 1er critère de tri        | Cánunia á 🗍 Inti                    |                          | اعتاله والعراجية        |               |                        |       |
| Aucun                     | Securise   nt                       | .ps://emea3.r            | nrteataientiini         | k.com/r       | em/rem_adnoc_flitter 🔍 |       |
| 2ème critère de tri       | éfinir un filtre                    |                          |                         |               |                        |       |
| Aucun                     | omaine                              | Données sur les o        | ffres 🕞                 | 2             |                        |       |
|                           | h +                                 | Data da aréatian a       | la llaffra              |               |                        |       |
|                           | namp "                              | Date de creation d       | le l'offre 🗸            |               |                        | RE    |
| 0                         | perateur                            | Dans une plage de        | e dates                 | -             |                        |       |
| V                         | aleur *                             | 01/04/20                 | 21/02/20                |               | définir les dates de   |       |
|                           | areur                               | <u>01/04/20</u> <b>⊡</b> | et 31/03/20             | 1             | l'année en cours       |       |
|                           |                                     | "NOW" représente         | la date et l'heure effe | ectives de l' | exécution du rapport.  |       |
| A ch                      | utoriser les<br>hangements dans les | © Oui ⊚ Non              |                         |               |                        |       |
| cc                        | opies *                             |                          |                         |               |                        |       |
|                           |                                     | _                        | _                       |               | * Champ obligatoire    |       |
|                           |                                     | 0                        | K AN                    | NULER         |                        |       |
|                           |                                     |                          |                         |               |                        |       |
|                           |                                     |                          |                         |               |                        |       |
|                           |                                     |                          |                         |               |                        |       |
|                           |                                     |                          |                         |               |                        |       |
|                           |                                     |                          |                         |               |                        |       |

Puis un second filtre limitant les données à celles d'inspecteurs et contrôleurs

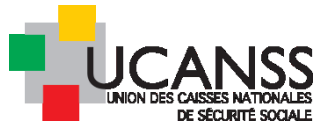

| om/Descr Colonnes                                                                | Ordre des colonnes                                                                                                  | Filtres                              | Programmation                               | Partage  | Distribution |             |                                |
|----------------------------------------------------------------------------------|----------------------------------------------------------------------------------------------------|--------------------------------------|---------------------------------------------|----------|--------------|-------------|--------------------------------|
| ,                                                                                |                                                                                                    |                                      |                                             |          |              |             |                                |
| Définir les filtres                                                              |                                                                                                    |                                      |                                             |          |              |             |                                |
| Date de création de l'off                                                        | re Dans une plage de da                                                                                             | tes "01/04/2                         | 2017 ET 31/03/2018"                         |          |              | Г           | Supprimer<br>Ajouter un filtre |
|                                                                                  |                                                                                                    |                                      |                                             |          |              |             |                                |
| Définir l'ordre de tri                                                           |                                                                                                    |                                      |                                             |          |              |             |                                |
| er les données en fonction de                                                    | es critères suivants                                                                                                |                                      |                                             |          |              |             |                                |
|                                                                                  |                                                                                                    |                                      |                                             |          |              | D X         |                                |
|                                                                                  |                                                                                                    |                                      | 1                                           |          |              |             |                                |
| Sécurisé                                                                         | https://emea3                                                                                                    | .mrted                               | talentlink.com                              | n/rem/re | em_adhoc_    | filter. Q   | •                              |
| Définir un filtre                                                                |                                                                                                    |                                      |                                             |          |              |             |                                |
| Domaine                                                                          | Données sur les                                                                                                    | offres                               | -                                           |          |              |             | ENRE                           |
|                                                                                  |                                                                                                    |                                      |                                             |          |              |             |                                |
|                                                                                  |                                                                                                    |                                      |                                             |          |              |             |                                |
| Champ *                                                                          | Organisation                                                                                                    |                                      | •                                           |          |              |             |                                |
| Champ *<br>Operateur                                                             | Organisation                                                                                                    | ,                                    | •                                           |          |              |             |                                |
| Champ *<br>Operateur<br>Valeur *                                                 | Organisation<br>En<br>Veuillez sélect<br>Agent de Direct<br>Hors Agent de I<br>INSPECTEURS/O                        | ionner<br>ion/Pratici<br>Direction/F | en conseil<br>Praticien co<br>URS DL        |          |              |             |                                |
| Champ *<br>Operateur<br>Valeur *<br>Autoriser les<br>changements dan             | Organisation En Veuillez sélect Agent de Direct Hors Agent de I INSPECTEURS/C © Oui ® Non Is les                    | ionner<br>ion/Pratici<br>Direction/F | en conseil<br>Praticien co<br>URS DL        |          |              |             |                                |
| Champ *<br>Operateur<br>Valeur *<br>Autoriser les<br>changements dan<br>copies * | Organisation<br>En<br>Veuillez sélect<br>Agent de Direct<br>Hors Agent de I<br>INSPECTEURS/C<br>Oui ® Non<br>is les | ionner<br>ion/Pratici<br>Direction/F | en conseil<br>traticien co<br><u>URS DL</u> |          | * Champ      | obligatoire |                                |

Cliquez sur enregistrer et prévisualiser pour vérifier/ consulter le contenu du rapport (qu'il sera possible de modifier le cas échéant)

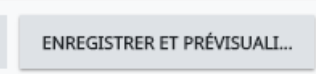

Le système vou spropose de visualiser un extrait du rapport avant de le générer

UCANSS UNION DES CAISES NATIONALES DE SECURITE SOCIALE

Mon Bureau > Rapports > Rapports Adhoc > Ensemble des candidatures à l'ensemble des postes IRCR

GÉNÉRER

FERMER

#### La requête est aboutie

#### Ensemble des candidatures à l'ensemble des postes IRCR - Voir 30/05/2017

| Nom               | Prênom          | Adresse e-mall             | Date de<br>création de<br>l'offre   | Référence<br>de l'offre | intitulé de l'offre                                      | Organisme                     | Date de dernière<br>mise à jour du<br>dossier candidat | Statut du<br>candidat | 1605 copie QUE STIONNAIRE candid.<br>INSPECTEUR et CONTROLEUR du<br>recouvrement FromDepartment OP / Choix<br>n°2 | 1605 copie QUE STIONNAIRE candid. IN SPECTE<br>et CONTROLEUR du recouvrement FromDepartr<br>OP / Choix n°2 / Score de la question |
|-------------------|-----------------|----------------------------|-------------------------------------|-------------------------|----------------------------------------------------------|-------------------------------|--------------------------------------------------------|-----------------------|----------------------------------------------------------------------------------------------------|----------------------------------------------------------------------------------------------------|
| testő -<br>CHARPY | Pascal          | test5ucanss@gmail.com      | 19/04/2017<br>17:28<br>Europe/Paris | IRCR00022               | Inspecteur du<br>recouvrement<br>IRCR00022 (H/F)<br>IDF  | URSSAF<br>D'ILE-DE-<br>France | 07/05/2017 01:53<br>Europe/Paris                       | Active(s)             |                                                                                                    | si le rapport vous<br>convient cliquez sur                                                                                        |
| TEST7<br>SCAR     | Hervé           | test7ucanss@gmail.com      | 19/04/2017<br>17:28<br>Europe/Paris | IRCR00022               | Inspecteur du<br>recouvrement<br>IRCR00022 (H/F)<br>IDF  | URSSAF<br>D'ILE-DE-<br>France | 07/05/2017 01:53<br>Europe/Paris                       | Active(s)             |                                                                                                    | générer afin de le créer<br>(vous pourrez à tout<br>modment revenir                                                               |
| test8 -<br>Ledru  | Kevin           | test8ucanss@gmail.com      | 19/04/2017<br>17:28<br>Europe/Paris | IRCR00022               | Inspecteur du<br>recouvrement<br>IRCR00022 (H/F)<br>IDF  | URSSAF<br>D'ILE-DE-<br>France | 07/05/2017 01:30<br>Europe/Paris                       | Active(s)             |                                                                                                    | dessus pour le<br>modifier                                                                                                    |
| test5             | Assla<br>Temmar | test5ucanss@gmail.com      | 19/04/2017<br>17:28<br>Europe/Paris | IRCR00022               | Inspecteur du<br>recouvrement<br>IRCR00022 (H/F)<br>IDF  | URSSAF<br>D'ILE-DE-<br>France | 07/05/2017 01:46<br>Europe/Paris                       | Active(s)             |                                                                                                    |                                                                                                    |
| ALIDOR<br>test 4  | Marie           | test4ucanss@gmail.com      | 19/04/2017<br>17:28<br>Europe/Paris | IRCR00022               | Inspecteur du<br>recouvrement<br>IRCR00022 (H/F)<br>IDF  | URSSAF<br>D'ILE-DE-<br>France | 19/05/2017 18:34<br>Europe/Paris                       | Active(s)             |                                                                                                    |                                                                                                    |
| Test              | Test            | arthur.pfister@lumesse.com | 07/05/2017<br>23:14<br>Europe/Paris | IRCR00024               | IRCR 00024<br>INSPECTEUR<br>URSSAF IDF                   | URSSAF<br>D'ILE-DE-<br>France | 09/05/2017 13:58<br>Europe/Paris                       | Nouveau(x)            |                                                                                                    |                                                                                                    |
| ALIDOR<br>test 4  | Marie           | test4ucanss@gmail.com      | 07/05/2017<br>23:14<br>Europe/Paris | IRCR00024               | IRCR 00024<br>INSPECTEUR<br>URSSAF IDF                   | URSSAF<br>D'ILE-DE-<br>France | 19/05/2017 18:34<br>Europe/Paris                       | Active(s)             | URSSAF DE PROVENCE-ALPES-COTE<br>D'AZUR                                                                           | o                                                                                                    |
| Test 11           | Aurélie         | test11ucanss@gmail.com     | 12/05/2017<br>17:36<br>Europe/Paris | IRCR00025               | Inspecteur du<br>recouvrement<br>IRCR00025 (H/F)<br>PACA | URSSAF<br>D'ILE-DE-<br>France | 30/05/2017 14:51<br>Europe/Paris                       | Active(s)             | URSSAF D'ILE-DE-France                                                                                            | 0                                                                                                    |
| TEST 9            | Meyer           | test9ucanss@gmail.com      | 12/05/2017<br>17:36<br>Europe/Paris | IRCR00025               | Inspecteur du<br>recouvrement<br>IRCR00025 (H/F)<br>PACA | URSSAF<br>D'ILE-DE-<br>France | 30/05/2017 13:12<br>Europe/Paris                       | Active(s)             | URSSAF DE PICARDIE                                                                                                | 0                                                                                                    |
| TEST 12           | Lella           | test12ucanss@gmail.com     | 12/05/2017<br>17:36<br>Europe/Paris | RCR00025                | Inspecteur du<br>recouvrement<br>IRCR00025 (H/F)         | URSSAF<br>D'ILE-DE-<br>France | 30/05/2017 14:31<br>Europe/Paris                       | Active(s)             | URSSAF DE PICARDIE                                                                                                | o                                                                                                    |

## Vous pouvez ensuite le télécharger :

| Mon Burea           | au > Rappo           | rts > Rapports Adhoc > En                                              | semble des ca                       | andidatures a           | à l'ensemble des po                                     | stes IRCR                     |                                                        |                       |                                                                                                    |                                                    |
|---------------------|----------------------|------------------------------------------------------------------------|-------------------------------------|-------------------------|---------------------------------------------------------|-------------------------------|--------------------------------------------------------|-----------------------|----------------------------------------------------------------------------------------------------|----------------------------------------------------|
| Extractio<br>Ensemi | n terminé<br>ble des | e. Cliqu <mark>er <u>Ici</u> Pour</mark> Éléch<br>candidatures à l'ens | arger un fich<br>semble de          | ier.<br>to<br>s postes  | liquez là po<br>élécharger s<br>http://www.sourcel.     | ur le<br>ous<br>:0/05/201     | 17                                                     |                       |                                                                                                    |                                                    |
| Nom                 | Prénom               | Adresse e-mail                                                         | Date de<br>création de<br>l'offre   | Référence<br>de l'offre | Intitulé de l'offre                                     | Organisme                     | Date de dernière<br>mise à jour du<br>dossier candidat | Statut du<br>candidat | 1605 copie QUE STIONNAIRE candid.<br>INSPECTEUR et CONTROLEUR du<br>recouvrement FromDepartment OP / Choix<br>n°2 | 1605 copie QUI<br>et CONTROLEU<br>OP / Choix n°2 / |
| test5 -<br>CHARPY   | Pascal               | test5ucanss@gmail.com                                                  | 19/04/2017<br>17:28<br>Europe/Paris | IRCR00022               | Inspecteur du<br>recouvrement<br>IRCR00022 (H/F)<br>IDF | URSSAF<br>D'ILE-DE-<br>France | 07/05/2017 01:53<br>Europe/Paris                       | Active(s)             |                                                                                                    |                                                    |
| TEST7<br>SCAR       | Hervé                | test7ucanss@gmail.com                                                  | 19/04/2017<br>17:28<br>Europe/Paris | IRCR00022               | Inspecteur du<br>recouvrement<br>IRCR00022 (H/F)        | URSSAF<br>D'ILE-DE-<br>France | 07/05/2017 01:53<br>Europe/Paris                       | Active(s)             |                                                                                                    |                                                    |

Voici le rapport excel téléchargé : utilisez les filtres ou les fonctions de tri d'excel pour modifier l'ordre des données si vous le souhaitez

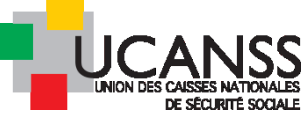

|    | А           | В         | С                      | D                              | E                       | F                      | G             | Н                                                      | 1                     | J                                                                                                    |                                         |
|----|-------------|-----------|------------------------|--------------------------------|-------------------------|------------------------|---------------|--------------------------------------------------------|-----------------------|----------------------------------------------------------------------------------------------------|-----------------------------------------|
| 1  | Nom         | Prénom    | Adresse e-mail         | Date de création de<br>l'offre | Référence de<br>l'offre | Intitulé<br>de l'offre | Organis<br>me | Date de dernière mise<br>à jour du dossier<br>candidat | Statut du<br>candidat | 1605 copie QUESTIONNAIRE<br>candid. INSPECTEUR et<br>CONTROLEUR du<br>recouvrement<br>FromDepartment OP / Choix<br>n°2 | 16<br>QL<br>IN<br>CC<br>Fro<br>Ch<br>qu |
| 2  | test6 - CH  | Pascal    | test6ucanss@gmail.con  | 19/04/2017 17:28               | IRCR00022               | Inspecteur             | URSSAF I      | 07/05/2017 01:53                                       | Active(s)             |                                                                                                    |                                         |
| 3  | TEST7 SC    | Hervé     | test7ucanss@gmail.con  | 19/04/2017 17:28               | IRCR00022               | Inspecteur             | URSSAF I      | 07/05/2017 01:53                                       | Active(s)             |                                                                                                    |                                         |
| 4  | test8 -Ledi | Kevin     | test8ucanss@gmail.con  | 19/04/2017 17:28               | IRCR00022               | Inspecteur             | URSSAF I      | 07/05/2017 01:30                                       | Active(s)             |                                                                                                    |                                         |
| 5  | test5       | Assia Tem | test5ucanss@gmail.con  | 19/04/2017 17:28               | IRCR00022               | Inspecteur             | URSSAF I      | 07/05/2017 01:46                                       | Active(s)             |                                                                                                    |                                         |
| 6  | ALIDOR te   | Marie     | test4ucanss@gmail.con  | 19/04/2017 17:28               | IRCR00022               | Inspecteur             | URSSAF I      | 19/05/2017 18:34                                       | Active(s)             |                                                                                                    |                                         |
| 7  | Test        | Test      | arthur.pfister@lumesse | 07/05/2017 23:14               | IRCR00024               | <b>IRCR 0002</b>       | URSSAF I      | 09/05/2017 13:58                                       | Nouveau(x             |                                                                                                    |                                         |
| 8  | ALIDOR te   | Marie     | test4ucanss@gmail.con  | 07/05/2017 23:14               | IRCR00024               | <b>IRCR 0002</b>       | URSSAF I      | 19/05/2017 18:34                                       | Active(s)             | URSSAF DE PROVENCE-ALPES                                                                                               | j                                       |
| 9  | Test 11     | Aurélie   | test11ucanss@gmail.co  | 12/05/2017 17:36               | IRCR00025               | Inspecteur             | URSSAF I      | 30/05/2017 14:51                                       | Active(s)             | URSSAF D'ILE-DE-France                                                                                                 |                                         |
| 10 | TEST 9      | Meyer     | test9ucanss@gmail.con  | 12/05/2017 17:36               | IRCR00025               | Inspecteur             | URSSAF I      | 30/05/2017 13:12                                       | Active(s)             | URSSAF DE PICARDIE                                                                                                    |                                         |
| 11 | TEST 12     | Leïla     | test12ucanss@gmail.co  | 12/05/2017 17:36               | IRCR00025               | Inspecteur             | URSSAF I      | 30/05/2017 14:31                                       | Active(s)             | URSSAF DE PICARDIE                                                                                                    |                                         |
| 12 | TEST 10     | Magali    | test10ucanss@gmail.co  | 12/05/2017 17:36               | IRCR00025               | Inspecteur             | URSSAF I      | 30/05/2017 14:51                                       | Active(s)             | URSSAF DE PICARDIE                                                                                                    |                                         |
| 13 | test6 - CH  | Pascal    | test6ucanss@gmail.con  | 19/04/2017 17:22               | IRCR00021               | Inspecteur             | URSSAF I      | 07/05/2017 01:53                                       | Active(s)             |                                                                                                    |                                         |
| 14 | TEST7 SC    | Hervé     | test7ucanss@gmail.con  | 19/04/2017 17:22               | IRCR00021               | Inspecteur             | URSSAF I      | 07/05/2017 01:53                                       | Active(s)             |                                                                                                    |                                         |
| 15 | test8 -Ledi | Kevin     | test8ucanss@gmail.con  | 19/04/2017 17:22               | IRCR00021               | Inspecteur             | URSSAF I      | 07/05/2017 01:30                                       | Active(s)             |                                                                                                    |                                         |
| 16 | test5       | Assia Tem | test5ucanss@gmail.con  | 19/04/2017 17:22               | IRCR00021               | Inspecteur             | URSSAF I      | 07/05/2017 01:46                                       | Active(s)             |                                                                                                    |                                         |
| 17 | ALIDOR te   | Marie     | test4ucanss@gmail.con  | 19/04/2017 17:22               | IRCR00021               | Inspecteur             | URSSAF I      | 19/05/2017 18:34                                       | Active(s)             |                                                                                                    |                                         |
| 18 | MAXIMUS     | test      | dgirard@ucanss.fr      | 15/05/2017 13:15               | IRCR00026               | Inspecteur             | URSSAF I      | 19/05/2017 16:05                                       | Inactif               | URSSAF DE HAUTE-NORMANDI                                                                                               | 1                                       |
| 19 | ALIDOR te   | Marie     | test4ucanss@gmail.con  | 15/05/2017 13:15               | IRCR00026               | Inspecteur             | URSSAF I      | 19/05/2017 18:34                                       | Active(s)             | URSSAF DE PROVENCE-ALPES                                                                                               | ;                                       |
| 20 | TEST 10     | Magali    | test10ucanss@gmail.co  | 15/05/2017 13:15               | IRCR00026               | Inspecteur             | URSSAF I      | 30/05/2017 14:51                                       | Active(s)             | URSSAF DE PICARDIE                                                                                                    |                                         |
| 21 | Maximus     | test      | dgirard@ucanss.fr      | 15/05/2017 13:15               | IRCR00026               | Inspecteur             | URSSAF I      | 19/05/2017 16:30                                       | Active(s)             | URSSAF D'ILE-DE-France                                                                                                 |                                         |
|    |             |           |                        |                                |                         |                        |               |                                                        |                       |                                                                                                    |                                         |

Exemple : en triant par le nom, nous constatons que la candidate « Alidor » a postulé simultanément à 4 offres d'inspecteurs

|    | A         | A B C  |                        | D                   | E            |    |
|----|-----------|--------|------------------------|---------------------|--------------|----|
|    | Nom       | Prénom | Adresse e-mail         | Date de création de | Référence de | In |
|    |           |        |                        | l'offre             | l'offre      | de |
|    |           |        |                        |                     |              |    |
|    |           |        |                        |                     |              |    |
|    |           |        |                        |                     |              |    |
|    |           |        |                        |                     |              |    |
|    |           |        |                        |                     |              |    |
| 1  |           |        |                        |                     |              |    |
| 2  | ALIDOR te | Marie  | test4ucanss@gmail.com  | 19/04/2017 17:28    | IRCR00022    | In |
| 3  | ALIDOR te | Marie  | test4ucanss@gmail.com  | 07/05/2017 23:14    | IRCR00024    | IR |
| 4  | ALIDOR te | Marie  | test4ucanss@gmail.com  | 19/04/2017 17:22    | IRCR00021    | In |
| 5  | ALIDOR te | Marie  | test4ucanss@gmail.com  | 15/05/2017 13:15    | IRCR00026    | In |
| 6  | Maximus   | test   | dgirard@ucanss.fr      | 15/05/2017 13:15    | IRCR00026    | In |
| 7  | MAXIMUS   | test   | dgirard@ucanss.fr      | 15/05/2017 13:15    | IRCR00026    | In |
| 8  | Test      | Test   | arthur.pfister@lumesse | 07/05/2017 23:14    | IRCR00024    | IR |
| 9  | TEST 10   | Magali | test10ucanss@gmail.co  | 12/05/2017 17:36    | IRCR00025    | In |
| 10 | TEAT IA   | •• •   |                        | 15/05/00/17 10 15   | 10000000     | •  |

# G. Exemple de rapport sur les candidatures (candidatures à plusieurs offres d'un même organisme)

Rapport listant l'ensemble des candidatures aux offres inspecteur et contrôleur d'un organisme donnée.

Selon la même méthode que pour le rapport précédent, pour établir un rapport listant l'ensemble des candidatures aux offres d'inspecteurs ou contrôleurs de votre organisme, et précisant (éventuellement) les informations essentielles renseignées par les candidats dans le questionnaire,

> dans Colonnes> données du modèle : modifiez la sélection des réponses reprises du questionnaire

Exemple :

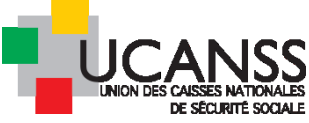

| Définition colonne du rapport                                                                                |                                         | formation renage bischouton                                                                                                    |                             |                 |           |
|----------------------------------------------------------------------------------------------------|-----------------------------------------|----------------------------------------------------------------------------------------------------|-----------------------------|-----------------|-----------|
|                                                                                                    |                                         |                                                                                                    |                             |                 |           |
| lectionner un domaine                                                                                        |                                         |                                                                                                    |                             |                 |           |
|                                                                                                    |                                         |                                                                                                    |                             |                 |           |
| Données sur la candidature <u>Données Candidat</u><br>Historique du Processus de Sélection                   | Coût Données sur                        | es offres Historique sur l'approbation de l'offre Données                                                                                                    | du modèle <u>Cooptation</u> | 5               |           |
| outer une nouvelle question dans le rapport adho                                                             | <u>oc</u>                               |                                                                                                    |                             |                 |           |
| uestions sélectionnées incluses dans ce rapport                                                              |                                         |                                                                                                    |                             |                 |           |
| om du modèle                                                                                                 | Intitulé de la                          | question                                                                                                    | Type de Question            | Type de colonne |           |
| 05 copie QUESTIONNAIRE candid. INSPECTEUR et CONTRO<br>couvrement FromDepartment OP                          | LEUR du Etes vous can                   | idat à un poste de contrôleur de recouvrement ?                                                                                                    | Choix unique                | Question        | Supprimer |
| 05 copie QUESTIONNAIRE candid. INSPECTEUR et CONTRO<br>couvrement FromDepartment OP                          | LEUR du Etes vous can                   | idat à un poste d'inspecteur du recouvrement ?                                                                                                    | Choix unique                | Question        | Supprimer |
| 05 copie QUESTIONNAIRE candid. INSPECTEUR et CONTRO<br>couvrement FromDepartment OP                          | LEUR du Etes-vous né(e                  | ):                                                                                                    | Choix unique                | Question        | Supprimer |
| 05 copie QUESTIONNAIRE candid. INSPECTEUR et CONTRO<br>couvrement FromDepartment OP                          | LEUR du Quel est le do                  | naine de votre diplôme professionnel le plus élevé ?                                                                                                    | Choix multiple              | Question        | Supprimer |
| 05 copie QUESTIONNAIRE candid. INSPECTEUR et CONTRO<br>couvrement FromDepartment OP                          | LEUR du Indiquez le no<br>DROIT:        | mbre d'année ou vous avez exercé une activité professionnelle dans le dom                                                                                                  | aine du Choix unique        | Question        | Supprime  |
| 05 copie QUESTIONNAIRE candid. INSPECTEUR et CONTRO<br>couvrement FromDepartment OP                          | LEUR du Indiquez le no<br>l'ADMINISTRA  | mbre d'années où vous avez exercé une activité professionnelle dans le dor<br>TION DES ENTREPRISES:                                                                        | naine de Choix unique       | Question        | Supprime  |
| 05 copie QUESTIONNAIRE candid. INSPECTEUR et CONTRO<br>couvrement FromDepartment OP                          | LEUR du Indiquez le no<br>le domaine de | mbre d'années durant lesquelles vous avez exerce une activité professionne<br>s RESSOURCES HUMAINES:                                                                       | Choix unique                | Question        | Supprime  |
| os copie QUESTIONNARE candid, INSPECTEUR et CONTRO<br>couvrement FromDepartment OP                           | LEUR du Indiquez le no<br>le domaine de | mbre d'années durant lesquelles vous avez exerce une activité professionne<br>la COMPTABLITÉ :<br>mbre d'actés de seus avez exercé une activité professionnelle d'activité | Choix unique                | Question        | Supprime  |
| couvrement FromDepartment OF                                                                                 | domaine :                               | more o annees ou vous avez exerce une activite professionnelle dans un au                                                                                                  | Choix unique                | Question        | Supprime  |
| couvrement FromDepartment OF                                                                                 | Etes-vous actu                          | ellement salarié de l'Institution ?                                                                                                    | Choix unique                | Question        | Supprime  |
| couvrement FromDepartment OF                                                                                 | Exercez-vous                            | 'emploi de contrôleur du recouvrement ?                                                                                                    | Choix unique                | Question        | Supprime  |
| couvrement FromDepartment OF                                                                                 | Etes-vous titul                         | sire du permis de conduire ?                                                                                                    | Choix unique                | Question        | Supprimer |
| couvrement FromDepartment Candid, INSPECTEUR et CONTRO<br>Sconje OLIESTIONNAIRE candid, INSPECTEUR et CONTRO | Etes vous can                           | idat à un poste de contrôleur de recouvrement ?                                                                                                    | Choix unique                | question        | Supprimer |
| couvrement FromDepartment OP                                                                                 | Etes vous can                           | lidat à un poste d'inspecteur du recouvrement ?                                                                                                    | Choix unique                | question        | Supprimer |

> modifiez simplement les filtres : ajoutez un filtre précisant la/les réference(s) de l'offre à prendre en compte

Dans les filtres, choisissez Données sur les offres> organisme : choisissez le nom de votre organisme

| <b>+</b>                                    |                     |                 |                 |                         |
|---------------------------------------------|---------------------|-----------------|-----------------|-------------------------|
| Sécurisé                                    | https://eme         | a3.mrtedtale    | entlink.com/rem | ı/rem_adhoc_filter.cf Q |
| <b>Définir un filtre</b><br>Domaine         | Données su          | r les offres    | •               |                         |
| Champ *                                     | Organisme           |                 | •               |                         |
| Operateur                                   | Egal à              | •               |                 |                         |
| Valeur *                                    | URSSAF DE           | PROVENCE-ALPES- | COTI 🗸          |                         |
| Autoriser les<br>changements da<br>copies * | © Oui ⊛ N<br>ns les | lon             |                 | * Champ obligatoire     |
|                                             |                     | ОК              | ANNULER         |                         |
|                                             |                     |                 |                 |                         |

Définisssez la programmation et la distribution du rapport.

Cliquez sur « enregistrer et prévisualiser » , puis sur « générer » et téléchargez le fichier.

Les « 1 » dans les colonnes indiquent que le candidat à sélectionné cette réponse.

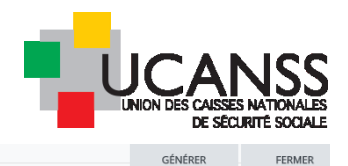

#### Mon Bureau > Rapports > Rapports Adhoc > candidatures dans l'organisme URASSAF PACA pour ins La requête est aboutie

| Ganuluato                           |                         |                                                          |            |           |                         |                                                            |                           |                                                                                                    |                                                                                                    |                                                                                                    |                                                                                                    |                                                                                                    |                                                                                                    |                                                                                                    |                                                                                                    |                                                                                                    |                                                                                                    |                                                                                                    |                                                                                                    |                                                                                                    |                                           |                                                                                                    |                                                                                                    |
|-------------------------------------|-------------------------|----------------------------------------------------------|------------|-----------|-------------------------|------------------------------------------------------------|---------------------------|----------------------------------------------------------------------------------------------------|----------------------------------------------------------------------------------------------------|----------------------------------------------------------------------------------------------------|----------------------------------------------------------------------------------------------------|----------------------------------------------------------------------------------------------------|----------------------------------------------------------------------------------------------------|----------------------------------------------------------------------------------------------------|----------------------------------------------------------------------------------------------------|----------------------------------------------------------------------------------------------------|----------------------------------------------------------------------------------------------------|----------------------------------------------------------------------------------------------------|----------------------------------------------------------------------------------------------------|----------------------------------------------------------------------------------------------------|-------------------------------------------|----------------------------------------------------------------------------------------------------|----------------------------------------------------------------------------------------------------|
| Date de<br>création de<br>Foffre    | Réference<br>de l'offre | Intitule de<br>l'offre                                   | Nom        | Prenom    | Adresse e-mail          | Date de<br>demière mie<br>à jour du<br>dossier<br>candidat | Statut<br>e du<br>candida | 165 copie<br>QUE STIONNAIRU<br>candid.<br>INSPECTEUR et<br>CONTROLEUR<br>du recouvremen<br>PromDepartment<br>OP / Indiquez Lie<br>Année-<br>où vous avez<br>exercè une<br>activité<br>professionnelle<br>dans un autre<br>domaine : | 1605 copie<br>coue strionnaire<br>candid,<br>insPECTEUR et<br>CONTROLEUR<br>t du recouvrement<br>f 2000 course outpent<br>f 2000 course outpent<br>f 2000 course outpent<br>f 2000 course outpent<br>calanté de<br>institution ? | 1605 copie<br>gue a trionnairtí<br>candid.<br>INS PECTEUR et<br>du recouvremen<br>for Texercera<br>contrôbeur du<br>recouvrement ? | 1655 copie<br>GUE STIONAIRU<br>candid.<br>IN SPECTEUR et<br>CONTROLEUR<br>du recouvremen<br>FromDepartmeni<br>OP / Etes-yous<br>titulaire du<br>ermis de<br>onduire ? | 1685 copie<br>QUE STIONNAIRU<br>INSPECTEURE<br>CONTROLEUR<br>t du recouvremen<br>OP / Else yous<br>candidat à un<br>poste de<br>contrôleur de<br>recouvrement ?<br>identifiant de la<br>question | 1605 copie<br>QUE STIONNAIRE<br>candid.<br>IN SPECTEUR et<br>CONTROLEUR<br>du recouvrement<br>OPUEtes vous<br>candidata un<br>porte<br>dinspecteur du<br>recouvrement ?/<br>identifiant de la<br>question | 1605 copia<br>QUE STONNAIRE<br>candid.<br>INSPECTEUR et<br>CONTROLEUR<br>du recouvrement<br>Promospartment<br>OP /indiquez ie<br>durant is equela<br>vans avez<br>exerce une<br>actività<br>professionnelle<br>dans le domaine<br>de la<br>COMPTABILITÉ : | 1685 copie<br>QUE STIONNAIRU<br>candid.<br>INSPECTEUR el<br>CONTROLEUR<br>t du recouvremen<br>OP / Indiguez le<br>a nombre d'année<br>durant le quelle<br>varcé une<br>activité<br>dans le domalme<br>des<br>RES SIOURCES<br>NUMAINE S: | 1605 copie<br>GUE STIONNAIRE<br>candid.<br>IN SPECTEUR et<br>CONTROLEUR du<br>t recouvrement<br>FormDepartment<br>OP / Indiquez le<br>sonomer d'années<br>o du vois avez<br>exercé une<br>activité<br>professionnaile<br>de<br>sexercé une<br>fabrinistration<br>DE \$<br>ENTREPRISE S: | 1655 copie<br>QUE STIONAIRE<br>candid.<br>INSPECTEUR et<br>CONTROLEUR<br>du recouvrement<br>PromDepartment<br>OP / Indiquez le<br>nombre d'année<br>ou vous avez<br>exarcè une<br>activité<br>professionnelle<br>dans le domaine<br>du DROIT. | 1605 copie<br>guit a thomaint<br>candid.<br>INSPECTEUR et<br>CONTROLEUR<br>du so controleur<br>du so controleur<br>formoeparthe<br>formoeparthe<br>fo | 1605 copie<br>QUE STIONNAIRU<br>candid.<br>W SPECTEUR et<br>CONTROLEUR<br>du recouvremen<br>CP/Etes vous<br>candidat à un<br>porté<br>d'Inspecteur du<br>recouvrement ? | 1605 copie<br>QUE STIONNAIRU<br>candid.<br>IN SPECTEUR et<br>CONTROLEUR<br>t du recouvremen<br>CP / Else vous<br>candidat à un<br>poste de<br>contrôleur de<br>recouvrement ? | Date de<br>E depôt de<br>candidature<br>t | 1605 copie<br>QUE STIONNAIRU<br>eandid.<br>IN SPECTEUR et<br>CONTROLEUR<br>du recouvremen<br>FromDepartmen<br>OP / Quelest le<br>domaine de votr<br>diplôme<br>profe selonne i le<br>plus eleve ?/<br>Veullez<br>sélectionner | 1605 copie<br>2 QUE STIONE<br>candid.<br>IN SPECTEU<br>CONTROLEL<br>t du recouvre:<br>FromDeparte<br>DP / Quel esi<br>or diplôme<br>professionm-<br>plus eleve ?<br>Comptabilité |
| 15/05/2017<br>18:06<br>Europe/Parts | IRCR00027               | Inspecteur du<br>recouvrement<br>IRCR00027<br>(H/F) PACA | TEST<br>12 | Lella     | test12ucanss@gmail.com  | 30/05/2017<br>14:31<br>Europe/Paris                        | Active(s)                 | o                                                                                                    | NON                                                                                                    | NON                                                                                                    | OUI / Permis en<br>cours d'obtention                                                                                                    | 608                                                                                                    | 596                                                                                                    | de 2 a 4 ans                                                                                                    | 0                                                                                                    | de 2 a 4 ans                                                                                                    | o                                                                                                    | AVANT le<br>01/05/1997                                                                                                    | oui                                                                                                    | Non                                                                                                    | 16/05/2017<br>10:09<br>Europe/Paris       | 0                                                                                                    | 0                                                                                                    |
| 15/05/2017<br>18:06<br>Europe/Paris | IRCR00027               | Inspecteur du<br>recouvrement<br>IRCR00027<br>(H/F) PACA | Test<br>14 | Géraidine | test14ucanss@gmail.com  | 30/05/2017<br>15:14<br>Europe/Paris                        | Active(s)                 | 2 a 4 ans                                                                                                    | oui                                                                                                    | NON                                                                                                    | OUI / Permis en<br>cours d'obtention                                                                                                    | 608                                                                                                    | 596                                                                                                    | 0                                                                                                    | a                                                                                                    | moins de 2 ans                                                                                                    | o                                                                                                    | AVANT le<br>01/05/1997                                                                                                    | oui                                                                                                    | Non                                                                                                    | 16/05/2017<br>10:11<br>Europe/Paris       | 0                                                                                                    | ٥                                                                                                    |
| 15/05/2017<br>18:06<br>Europe/Paris | IRCR00027               | Inspecteur du<br>recouvrement<br>IRCR00027<br>(H/F) PACA | TEST<br>10 | Magall    | testi üucanss@gmail.com | 30/05/2017<br>14:51<br>Europe/Paris                        | Active(s)                 | 5 ans et plus                                                                                                    | NON                                                                                                    | NON                                                                                                    | OUI / Permis en<br>cours d'obtention                                                                                                    | 608                                                                                                    | 596                                                                                                    | 0                                                                                                    | de 2 à 4 ans                                                                                                    | 5 ans etiou plus                                                                                                    | moins de 2 ans                                                                                                    | AVANT le<br>01/05/1997                                                                                                    | oui                                                                                                    | Non                                                                                                    | 16/05/2017<br>10:08<br>Europe/Paris       | o                                                                                                    | 0                                                                                                    |
| 15/05/2017<br>18:06<br>Europe/Paris | IRCR00027               | Inspecteur du<br>recouvrement<br>IRCR00027<br>(H/F) PACA | Test<br>11 | Aurelle   | test11ucanss@gmail.com  | 30/05/2017<br>14:51<br>Europe/Paris                        | Active(s)                 | 5 ans et plus                                                                                                    | NON                                                                                                    | NON                                                                                                    | OUI / Permis en<br>cours d'obtention                                                                                                    | 608                                                                                                    | 596                                                                                                    | de 2 à 4 ans                                                                                                    | ٥                                                                                                    | moins de 2 ans                                                                                                    | moins de 2 ans                                                                                                    | AVANT le<br>01/05/1997                                                                                                    | oui                                                                                                    | Non                                                                                                    | 16/05/2017<br>10:09<br>Europe/Paris       | 0                                                                                                    | ٥                                                                                                    |
| 15/05/2017<br>18:06<br>Europe/Paris | IRCR00027               | Inspecteur du<br>recouvrement<br>IRCR00027<br>(H/F) PACA | test<br>13 | Céline    | test13ucanss@gmail.com  | 30/05/2017<br>15:19<br>Europe/Paris                        | inactif                   | Moins de 2 ans                                                                                                    | NON                                                                                                    | NON                                                                                                    | OUI / Permis en<br>cours d'obtention                                                                                                    | 608                                                                                                    | 596                                                                                                    | o                                                                                                    | a                                                                                                    | o                                                                                                    | o                                                                                                    | APRES le<br>01/05/1997                                                                                                    | oui                                                                                                    | Non                                                                                                    | 16/05/2017<br>10:10<br>Europe/Paris       | 0                                                                                                    | ٥                                                                                                    |
| 15/05/2017<br>18:06<br>Europe/Paris | IRCR00027               | Inspecteur du<br>recouvrement<br>IRCR00027<br>(H/F) PACA | TEST<br>9  | Meyer     | test9ucanss@gmail.com   | 30/05/2017<br>13:12<br>Europe/Paris                        | Active(s)                 | 5 ans et plus                                                                                                    | NON                                                                                                    | NON                                                                                                    | OUI / Permis en<br>cours d'obtention                                                                                                    | 608                                                                                                    | 596                                                                                                    | moins de 2 ans                                                                                                    | o                                                                                                    | 5 ans etiou plus                                                                                                    | o                                                                                                    | AVANT le<br>01/05/1997                                                                                                    | oui                                                                                                    | Non                                                                                                    | 16/05/2017<br>10:07<br>Europe/Paris       | o                                                                                                    | 0                                                                                                    |

## Exemple de rapport :

|   |          |                    |           |            |             |           | QUESTI      |             |           |            |           | INSPECT    | INSPECT    | INSPECT     | QUESTI     |           |           |           |            |           |           | copie |
|---|----------|--------------------|-----------|------------|-------------|-----------|-------------|-------------|-----------|------------|-----------|------------|------------|-------------|------------|-----------|-----------|-----------|------------|-----------|-----------|-------|
|   |          |                    |           |            |             |           | ONNAIR      |             |           |            | 1605      | EUR et     | EUR et     | EUR et      | ONNAIR     |           |           |           |            | 1605      |           | QUE   |
|   |          |                    |           |            |             |           | E candid.   |             |           |            | copie     | CONTRO     | CONTRO     | CONTRO      | E candid.  |           |           |           |            | copie     | 1605      | ONN   |
|   |          |                    |           |            |             |           | INSPECT     |             |           |            | QUESTI    | LEUR du    | LEUR du    | LEUR du     | INSPECT    |           |           |           |            | QUESTI    | copie     | E car |
|   |          |                    |           |            |             |           | EUR et      |             |           |            | ONNAIR    | recouvre   | recouvre   | recouvre    | EUR et     |           | 1605      | 1605      |            | ONNAIR    | QUESTI    | INSP  |
|   |          |                    |           |            |             |           | CONTRO      | 1605        | 1605      | 1605       | E candid. | ment       | ment       | ment        | CONTRO     |           | copie     | copie     |            | E candid. | ONNAIR    | EUR   |
|   |          |                    |           |            |             |           | LEUR du     | copie       | copie     | copie      | INSPECT   | FromDep    | FromDep    | FromDep     | LEUR du    |           | QUESTI    | QUESTI    |            | INSPECT   | E candid. | CON   |
|   |          |                    |           |            |             |           | recouvre    | QUESTI      | QUESTI    | QUESTI     | EUR et    | artment    | artment    | artment     | recouvre   |           | ONNAIR    | ONNAIR    |            | EUR et    | INSPECT   | LEUF  |
|   |          |                    |           |            |             |           | ment        | ONNAIR      | ONNAIR    | ONNAIR     | CONTRO    | OP /       | OP /       | OP /        | ment       |           | E candid. | E candid. |            | CONTRO    | EUR et    | reco  |
|   |          |                    |           |            |             |           | FromDep     | E candid.   | E candid. | E candid.  | LEUR du   | Indiquez   | Indiquez   | Indiquez    | FromDep    |           | INSPECT   | INSPECT   |            | LEUR du   | CONTRO    | ment  |
|   |          |                    |           |            |             |           | artment     | INSPECT     | INSPECT   | INSPECT    | recouvre  | le         | le         | le          | artment    | 1605      | EUR et    | EUR et    |            | recouvre  | LEUR du   | From  |
|   |          |                    |           |            |             |           | OP /        | EUR et      | EUR et    | EUR et     | ment      | nombre     | nombre     | nombre      | OP /       | copie     | CONTRO    | CONTRO    |            | ment      | recouvre  | artm  |
|   |          |                    |           |            |             |           | Indiquez    | CONTRO      | CONTRO    | CONTRO     | FromDep   | d'années   | d'années   | d'années    | Indiquez   | QUESTI    | LEUR du   | LEUR du   |            | FromDep   | ment      | OP /  |
|   |          |                    |           |            |             |           | le          | LEUR du     | LEUR du   | LEUR du    | artment   | durant     | durant     | où vous     | le         | ONNAIR    | recouvre  | recouvre  |            | artment   | FromDep   | Quel  |
|   |          |                    |           |            |             |           | nombre      | recouvre    | recouvre  | recouvre   | OP /      | lesquelle  | lesquelle  | avez        | nombre     | E candid. | ment      | ment      |            | OP /      | artment   | le    |
|   |          |                    |           |            |             |           | d'années    | ment        | ment      | ment       | Etes      | s vous     | s vous     | exercé      | d'année    | INSPECT   | FromDep   | FromDep   |            | Quel est  | OP /      | doma  |
|   |          |                    |           |            |             |           | où vous     | FromDep     | FromDep   | FromDep    | vous      | avez       | avez       | une         | ou vous    | EUR et    | artment   | artment   |            | le        | Quel est  | de vo |
|   |          |                    |           |            |             |           | avez        | artment     | artment   | artment    | candidat  | exercé     | exercé     | activité    | avez       | CONTRO    | OP /      | OP /      |            | domaine   | le        | diplô |
|   |          |                    |           |            |             |           | exercé      | OP /        | OP /      | OP /       | à un      | une        | une        | professio   | exercé     | LEUR du   | Etes      | Etes      |            | de votre  | domaine   | profe |
|   |          |                    |           |            |             |           | une         | Etes-       | Exercez-  | Etes-      | poste de  | activité   | activité   | nnelle      | une        | recouvre  | vous      | vous      |            | diplôme   | de votre  | nnel  |
|   |          |                    |           |            |             |           | activité    | vous        | vous      | vous       | contrôle  | professio  | professio  | dans le     | activité   | ment      | candidat  | candidat  |            | professio | diplôme   | plus  |
|   |          |                    |           |            | Date de     |           | professio   | actuelle    | l'emploi  | titulaire  | ur de     | nnelle     | nnelle     | domaine     | professio  | FromDep   | à un      | à un      |            | nnel le   | professio | élevé |
|   |          |                    |           |            | dernière    |           | nnelle      | ment        | de        | du         | recouvre  | dans le    | dans le    | de          | nnelle     | artment   | poste     | poste de  |            | plus      | nnel le   | Admi  |
|   |          |                    |           |            | mise à      |           | dans un     | salarié     | contrôle  | permis     | ment?/    | domaine    | domaine    | I'ADMINI    | dans le    | OP /      | d'inspect | contrôle  | Date de    | élevé ? / | plus      | ratio |
|   | Référenc |                    |           |            | jour du     |           | autre       | de          | ur du     | de         | Score de  | de la      | des        | STRATIO     | domaine    | Etes-     | eur du    | ur de     | dépôt de   | Veuillez  | élevé ? / | des   |
|   | e de     | Intitulé           |           | Adresse    | dossier     | Statut du | domaine     | l'Instituti | recouvre  | conduire   | la        | COMPTA     | RESSOU     | N DES       | du         | vous      | recouvre  | recouvre  | candidat   | sélection | Comptab   | entre |
| 1 | l'offre  | de l'offre Nom     | Prénom    | e-mail     | candidat    | candidat  | ÷           | on ?        | ment ?    | ?          | question  | BILITÉ :   | RCES       | ENTREP      | DROIT:     | né(e) :   | ment ?    | ment ?    | ure        | ner       | ilité     | es    |
| 2 | IRCR0002 | Inspecteur TEST 12 | Leïla     | test12ucar | *****       | Active(s) | 0           | NON         | NON       | OUI / Perr | 1         | de 2 à 4 a | 0          | de 2 à 4 a  | 0          | AVANT le  | OUI       | Non       | #########  | 0         | 0         | 1     |
| 3 | IRCR0002 | Inspecteur Test 14 | Géraldine | test14ucar | *           | Active(s) | 2 à 4 ans   | OUI         | NON       | OUI / Perr | 1         | 0          | 0          | moins de 2  | 0          | AVANT le  | OUI       | Non       | #########  | 0         | 0         | 0     |
| 4 | IRCR0002 | Inspecteur test 13 | Céline    | test13ucar | ########### | Inactif   | Moins de 2  | NON         | NON       | OUI / Perr | 1         | 0          | 0          | 0           | 0          | APRES le  | OUI       | Non       | ########## | 0         | 0         | 0     |
| 5 | IRCR0002 | Inspecteur TEST 9  | Meyer     | test9ucans | *****       | Active(s) | 5 ans et pl | NON         | NON       | OUI / Perr | 1         | moins de : | 0          | 5 ans et/or | 0          | AVANT le  | OUI       | Non       | #########  | 0         | 0         | 1     |
| 6 | IRCR0002 | Inspecteur TEST 10 | Magali    | test10ucar | *****       | Active(s) | 5 ans et pl | NON         | NON       | OUI / Perr | 1         | 0          | de 2 à 4 a | 5 ans et/or | moins de 2 | AVANT le  | OUI       | Non       | #########  | 0         | 0         | 0     |
| 7 | IRCR0002 | Inspecteur Test 11 | Aurélie   | test11ucar | ##########  | Active(s) | 5 ans et pl | NON         | NON       | OUI / Perr | 1         | de 2 à 4 a | 0          | moins de 2  | moins de 2 | AVANT le  | OUI       | Non       | #########  | 0         | 0         | 0     |

## Rapport retraçant la réalisation des étapes de sélection pour Η. chacun des candidats

Créez un nouveau rapport de type « suivi des candidatures ».

- $\succ$ Définissez les données sur les candidatures :
  - Date de la candidature 0
  - Statut de la candidature 0
- Définissez les données candidats souhaitées , telles que :  $\succ$ 
  - Nom 0
  - Prénom 0
  - Adresse maol 0
  - téléphone 0
- concernant les données sur les offres, cochez
  - la référence de l'offre 0

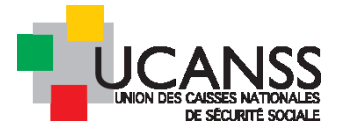

- o l'intitulé de l'offre
- > Concernant les données du modèle : cliquez sur ajouter une question dans le rapport adhoc.

Sélectionnez le compte-rendu qui doit figurer dans votre rapport, puis pour chacun d'eux cochez le « résultat » et cliquez sur ajouter.

Exemple : sélectionnez le compte-rendu « a soumettre ou non à la comission d'habilitation »

| Sélectionner                                     | IR : A SOUMETTRE OU NON à la<br>COMMISSION<br>d'HABILITATION(pré-sélection)                                                | Pré-sélection: à soumettre ou non<br>à la commission d'habilitation                                          |          | Compte-rendu<br>d'entretien | Ø                       |
|--------------------------------------------------|----------------------------------------------------------------------------------------------------|----------------------------------------------------------------------------------------------------|----------|-----------------------------|-------------------------|
| Puis,                                            |                                                                                                    |                                                                                                    |          |                             |                         |
| Nom: IR : A S<br>Description: I<br>Versions du f | OUMETTRE OU NON à la COMMIS<br>Pré-sélection: à soumettre ou non<br>ormulaire: [Version de formulaire la p<br>al du modèle | SION d'HABILITATION(pré-sélecti<br>à la commission d'habilitation<br>Jus élevée complétée par un utilisateur | on)<br>™ |                             |                         |
| Pré-sélectio                                     | on: candidature à soumettre au non à c<br>nettre à la ONe pas soumet<br>ssion d'habilitation commission d'I                | ommission d'habilitation<br>tre à la<br>nabilitation                                                         |          | de la question              | <mark>⊘</mark> Résultat |
|                                                  |                                                                                                    | FERMER                                                                                                    | AJOUTER  |                             |                         |

Le système vous liste l'ensemble des contenus de compte-rendu qui seront repris dans le rapport.

Le nombre de colonne étant limité à 15 sur ce point, supprimez les score (non renseignés), afin que le rapport ne restitue que les données qualitatives (littéraires).

| Définition colonne du rapport                                                                       |                                    |                                 |                     |                 |                           |              |
|----------------------------------------------------------------------------------------------------|------------------------------------|---------------------------------|---------------------|-----------------|---------------------------|--------------|
| sélectionner un domaine                                                                             |                                    |                                 |                     |                 |                           |              |
| Données sur la candidature Données Candidat Coût Données su<br>Historique du Processus de Sélection | r les offres Historique sur l'     | approbation de l'offre          | onnées du modè      | e <u>Coopta</u> | tions                     |              |
| jouter une nouvelle question dans le rapport adhoc                                                  |                                    |                                 |                     |                 |                           |              |
| Questions sélectionnées incluses dans ce rapport                                                    | Testitud é de la sussition         |                                 | Transfer            | Ourselling 1    | Barra da calanza          |              |
| Nom au modele                                                                                       | Intitule de la question            |                                 | Type de             | Question 1      | Type de colonne           | C            |
| Compte rendu o etape ou d'entretien par défaut                                                      | Commentaires :                     |                                 | Texte               |                 | question                  | Supprimer    |
| D A SOUMETTRE OU NON A IN COMMISSION ATMARTITATION(and eduction)                                    | Deé célection: condidature à cours | atten all and A completion dis- | hilliption Choices  |                 | Dentinant de la question  | Supprimer    |
| R : A SOUMETTRE OU NON a la COMMISSION & HABIETATION(pre-selection)                                 | Pre-selection: candidature a soum  | ettre au non a commission o na  | Choix un            | ique q          | Question                  | Supprimer    |
| R/CR: resultat etude des pieces complementaires                                                     | Décision de la Commission d'Unhi   | litation                        | Choix un            | ique q          | Question                  | Supprimer    |
| R : DECISION DE LA COMMISSION D'HABILITATION (admis à passer les tests du non)                      | ID/CD DESULTATE TESTS DEVCHOT      | ECUNIOUES                       | Choix un            | ique q          | Question                  | Supprimer    |
|                                                                                                    | Décision du luce Mational d'Admin  | abasia -                        | Choix un            | ique q          | Question                  | Supprimer    |
| R : DECISION DU JURY NATIONAL                                                                       | Décision du jury National d'Admiss | sibilite :                      | Choix un            | ique q          | Question                  | Supprimer    |
| R/CR Compterrendu d'ENTRETTEN avec Fonction controle du RH                                          | Decision concernant cette candida  | iture                           | Choix un            | ique q          | Question                  | Supprimer    |
| R/CR DECISION FINALE DE L'ORGANISME                                                                 | Decision :                         |                                 | Choix un            | ique q          | question                  | Supprimer    |
| R/CR DECISION SUITE A SESSION D'ASSESSMENT                                                          | Decision :                         |                                 | Choix un            | ique C          | puestion                  | Supprimer    |
| R : A SOUMETTRE OU NON a la COMMISSION d'HABILITATION(pre-selection)                                | Pre-selection: candidature a soum  | ettre au non a commission d'ha  | bilitation Choix un | ique 5          | core de la question       | Supprimer    |
| K : A SOUMETTRE OUNON A la COMMISSION d'HABILITATION(pre-selection)                                 | Pre-selection: candidature a soum  | eure au non a commission d'ha   | Dilitation Choix un | ique 1          | dentifiant de la question | Supprimer    |
|                                                                                                    |                                    |                                 |                     |                 | * 0                       | hamp obliga  |
|                                                                                                    |                                    |                                 |                     |                 |                           | ianip obliga |
| RETOUR                                                                                              | SUIVANT                            | ANNULER                         | ENREGISTRE          | R ET PRÉVI      | ISUALI EN                 | REGISTRER    |
|                                                                                                    |                                    |                                 |                     |                 |                           |              |

> Pensez à organiser l'ordre des colonnes du rapport:

Exemple :

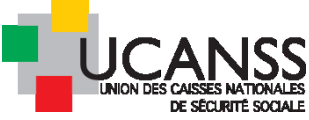

| Nom/Descr                                                                                                    | Colonnes                                                                                                    | Ordre des colonnes                                                                                                    | Filtres                                                                                                    | Programmation | Partage   | Distribution |
|----------------------------------------------------------------------------------------------------|----------------------------------------------------------------------------------------------------|----------------------------------------------------------------------------------------------------|----------------------------------------------------------------------------------------------------|---------------|-----------|--------------|
| Ordre des co                                                                                                    | lonnes                                                                                                    |                                                                                                    |                                                                                                    |               |           |              |
| éfinir le:                                                                                                    |                                                                                                    |                                                                                                    |                                                                                                    |               |           |              |
| Référence de l'<br>Intitulé de l'offre<br>Nom<br>Prénom<br>Téléphone port<br>Date de dépôt<br>Compte rendu :<br>Compte rendu :<br>IR : A SOUMET<br>IR : DECISION<br>IR/CR SUIVI RE<br>IR : DECISION<br>IR/CR Compte<br>IR : DECISION<br>IR/CR DECISIC<br>IR : A SOUMET<br>IR : A SOUMET | offre<br>e<br>table<br>de candidature<br>d'étape ou d'er<br>d'étape ou d'er<br>rTRE OU NON<br>EALISATION TE<br>DU JURY NATI<br>rendu d'ENTRE<br>DU JURY NATI<br>rendu d'ENTRE<br>DN FINALE DE<br>NN FINALE OU<br>TRE OU NON | tretien par défaut / Comm<br>tretien par défaut / Comm<br>à la COMMISSION d'HABI<br>es complémentaires / Rés<br>SSION D'HABILITATION (<br>ISTS PSYCHOTECHNIQL<br>ONAL / Décision du Jury 1<br>TIEN avec Fonction contr<br>SSION D'ASSESSMENT /<br>L'ORGANISME / Décision<br>à la COMMISSION d'HABI | entaires :<br>hentaires : / Id<br>ILITATION(pré<br>ultat de l'étud<br>admis à passe<br>JES / IR/CR R<br>Vational d'Adm<br>ôle ou RH / Dr<br>' Décision :<br>:<br>ILITATION(pré | En haut       |           |              |
| DETOU                                                                                                    | D                                                                                                    | CLID/ANT                                                                                                    | ANINU II I                                                                                                    |               | CISTRED E | ENIDECISTO   |

Définissez les filtres pour restreindre le champs de recherche aux offres Hors ADD ou ADD ou encore Inspecteurs/contrôleur du recouvrement de votre organisme pour l'année en cours

| DÉFIN                                                               | IR LES PA         | RAMÈTRES I      | DU RAPPORT ADH        | OC - ÉTAPE 4/7   | ,                   |         |              |                           |             |  |  |  |  |  |
|---------------------------------------------------------------------|-------------------|-----------------|-----------------------|------------------|---------------------|---------|--------------|---------------------------|-------------|--|--|--|--|--|
| Nom                                                                 | /Descr            | Colonnes        | Ordre des color       | nes Filtres      | Programmation       | Partage | Distribution |                           |             |  |  |  |  |  |
| Déf                                                                 | inir les filtr    | es              |                       |                  |                     |         |              |                           |             |  |  |  |  |  |
| Organisation En "INSPECTEURS/CONTROLEURS DU RECOUVREMENT" Supprimer |                   |                 |                       |                  |                     |         |              |                           |             |  |  |  |  |  |
| et                                                                  | Organis           | ne Egal à "UR   | SSAF DE PROVENCE-     | ALPES-COTE D'AZ  | UR"                 |         | Supprimer    |                           |             |  |  |  |  |  |
| et                                                                  | Date de           | création de l'o | offre Dans une plage  | de dates "15/04/ | 2017 ET 31/03/2018" |         |              | Supp                      | orimer      |  |  |  |  |  |
|                                                                     | Ajouter un filtre |                 |                       |                  |                     |         |              |                           |             |  |  |  |  |  |
|                                                                     |                   |                 |                       |                  |                     |         |              |                           |             |  |  |  |  |  |
|                                                                     |                   |                 |                       |                  |                     |         |              |                           |             |  |  |  |  |  |
| Déf                                                                 | inir l'ordre      | de tri          |                       |                  |                     |         |              |                           |             |  |  |  |  |  |
| Trier I                                                             | les donnée        | s en fonction ( | des critères suivants |                  |                     |         |              |                           |             |  |  |  |  |  |
|                                                                     | 1er crit          | ère de tri      |                       |                  |                     |         |              |                           |             |  |  |  |  |  |
|                                                                     | Référen           | ce de l'offre   |                       |                  |                     |         |              |                           | •           |  |  |  |  |  |
|                                                                     | 2ème c            | ritère de tri   |                       |                  |                     |         |              |                           |             |  |  |  |  |  |
|                                                                     | Aucun             |                 |                       |                  |                     |         |              |                           |             |  |  |  |  |  |
|                                                                     |                   |                 |                       |                  |                     |         |              |                           |             |  |  |  |  |  |
|                                                                     |                   |                 |                       | RETOUR           | SUI                 | VANT    | ANNULER      | ENREGISTRER ET PRÉVISUALI | ENREGISTRER |  |  |  |  |  |
|                                                                     |                   |                 |                       |                  | 501                 |         |              |                           |             |  |  |  |  |  |
|                                                                     |                   |                 |                       |                  |                     |         |              |                           |             |  |  |  |  |  |
|                                                                     |                   |                 |                       |                  |                     |         |              |                           |             |  |  |  |  |  |

En sélectionant la référence de l'offre, vous aurez un classement des lignes selon ce critères

- > Définissez la programmation et la distribution éventuelle de votre rapport (cf paragraphes ci-dessus)
- > Prévisualisez et enregistrez votre rapport. Téléchargez les données.

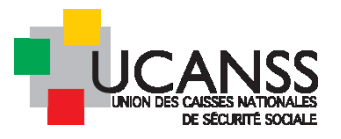

Mon Bureau > Rapports > Rapports Adhoc > suivi des étapes de sélection pour IRCR de PACA Extraction terminée. Cliquer loi Pour télécharger un fichier. suivi des étapes de sélection pour IRCR de PACA - Voir 30/05/2017 Référence Intitulé de Nom Prénom Téléphone Date de Compte rendu Compte rendu IR : A SOUMETTRE OU NON à la IR/CR: résultat étude IR : DECISION DE LA d'étape ou d'entretien COMMIS SION d'HABILITATION(pré-COMMISSION D'HABILITAT d'étape ou d'étape ou d' d'entretien par par défaut / des plèces complémentaires / de l'offre **Foffre** portable dêpôt de candidature sélection) / Pré-sélection: (admis à passer les tests Commentaires : / candidature à soumettre au non à Résultat de l'étude des défaut/ non) / Déclalon de la Commentaires identifiant de la commission d'habilitation Commission d'Habilitation plèces complémentaires auestion Inspecteur du 16/05/2017 recouvrement TEST RCR00027 Lella +33 10:09 398 IRCR00027 12 Europe/Paris (H/F) PACA Inspecteur du 16/05/2017 IRCR00027 recouvrement Test IRCR00027 14 Géraldine +33 10:11 398 Europe/Paris (H/F) PACA Inspecteur du 16/05/2017 IRCR00027 recouvrement Test IRCR00027 11 A soumettre à la commission d'habilitation Aurèlle +33 10:09 398 Europe/Paris (H/F) PACA Inspecteur du 16/05/2017 IRCR00027 IRCR00027 9 Meyer A soumettre à la commission dossler complet et Retenu pour la passation d +33 10:07 398 d'habilitation conforme tests Europe/Paris (H/F) PACA Inspecteur du 16/05/2017 IRCR00027 IRCR00027 10 A soumettre à la commission dossler complet et Magall +33 10:08 398 d'habilitation conforme Europe/Paris (H/F) PACA Inspecteur du 16/05/2017 IRCR00027 recouvrement test IRCR00027 13 Ne pas soumettre à la commission Céline +33 398 10:10 d'habilitation Europe/Paris (H/F) PACA

## Illustration du rapport obtenu :

| Référenc<br>e de<br>l'offre | Intitulé de l'offre                                      | Nom     | Prénom    | Téléphon<br>e<br>portable | Date de dépôt de<br>candidature | Compte<br>rendu<br>d'étape<br>ou<br>d'entreti<br>en par<br>défaut /<br>Commen<br>taires : | IR : A SOUMETTRE OU<br>NON à la COMMISSION<br>d'HABILITATION(pré-<br>sélection) / Pré-<br>sélection: candidature à<br>soumettre au non à<br>commission d'habilitation | IR/CR: résultat<br>étude des pièces<br>complémentaires<br>/ Résultat de<br>l'étude des<br>pièces<br>complémentaires | IR :<br>DECISIO<br>N DE LA<br>COMMIS<br>SION<br>D'HABILI<br>TATION<br>(admis à<br>passer<br>les tests<br>ou non) /<br>Décision<br>de la<br>Commiss<br>ion<br>d'Habilita<br>tion | IR/CR<br>SUIVI<br>REALISA<br>TION<br>TESTS<br>PSYCHO<br>TECHNI<br>QUES /<br>IR/CR<br>RESULT<br>ATS<br>TESTS<br>PSYCHO<br>TECHNI<br>QUES | IR :<br>DÉCISION<br>DU JURY<br>NATIONAL /<br>Décision du<br>Jury<br>National<br>d'Admissibil<br>ité : | IR/CR Compte<br>rendu<br>d'ENTRETIEN<br>avec Fonction<br>contrôle ou<br>RH / Décision<br>RH / Décision<br>concernant<br>cette<br>candidature | IR/CR<br>DECISION<br>SUITE A<br>SESSION<br>D'ASSESSM<br>ENT /<br>Décision : | IR/CR<br>DÉCISION<br>FINALE DE<br>L'ORGANIS<br>ME /<br>Décision : |
|-----------------------------|----------------------------------------------------------|---------|-----------|---------------------------|---------------------------------|-------------------------------------------------------------------------------------------|----------------------------------------------------------------------------------------------------|----------------------------------------------------------------------------------------------------|----------------------------------------------------------------------------------------------------|----------------------------------------------------------------------------------------------------|----------------------------------------------------------------------------------------------------|----------------------------------------------------------------------------------------------------|-----------------------------------------------------------------------------|-------------------------------------------------------------------|
| IRCR000<br>27               | Inspecteur du<br>recouvrement<br>IRCR00027 (H/F)<br>PACA | TEST 12 | Leïla     | +33                       | 16/05/2017 10:09                |                                                                                           |                                                                                                    |                                                                                                    |                                                                                                    |                                                                                                    |                                                                                                    |                                                                                                    |                                                                             |                                                                   |
| IRCR000<br>27               | Inspecteur du<br>recouvrement<br>IRCR00027 (H/F)<br>PACA | Test 14 | Géraldine | +33                       | 16/05/2017 10:11                |                                                                                           |                                                                                                    |                                                                                                    |                                                                                                    |                                                                                                    | Admissible                                                                                            | poursuivre le<br>recrutement                                                                                                    | Continuer le<br>processus<br>de<br>recrutement                              | Admission en<br>formation (<br>IR/CR)                             |
| IRCR000<br>27               | Inspecteur du<br>recouvrement<br>IRCR00027 (H/F)<br>PACA | Test 11 | Aurélie   | +33                       | 16/05/2017 10:09                |                                                                                           | A soumettre à la<br>commission d'habilitation                                                                                                    |                                                                                                    |                                                                                                    |                                                                                                    |                                                                                                    |                                                                                                    |                                                                             |                                                                   |
| IRCR000<br>27               | Inspecteur du<br>recouvrement<br>IRCR00027 (H/F)<br>PACA | TEST 9  | Meyer     | +33                       | 16/05/2017 10:07                |                                                                                           | A soumettre à la<br>commission d'habilitation                                                                                                    | dossier complet et conforme                                                                                         | Retenu<br>pour la<br>passation<br>des tests                                                                                                    | Admissibl<br>e après<br>tests                                                                                                    | Admissible                                                                                            | poursuivre le<br>recrutement                                                                                                    | Continuer le<br>processus<br>de<br>recrutement                              | Admission en<br>formation (<br>IR/CR)                             |
| IRCR000<br>27               | Inspecteur du<br>recouvrement<br>IRCR00027 (H/F)<br>PACA | TEST 10 | Magali    | +33                       | 16/05/2017 10:08                |                                                                                           | A soumettre à la<br>commission d'habilitation                                                                                                    | dossier complet et<br>conforme                                                                                      |                                                                                                    |                                                                                                    |                                                                                                    |                                                                                                    |                                                                             |                                                                   |
| IRCR000<br>27               | Inspecteur du<br>recouvrement<br>IRCR00027 (H/F)<br>PACA | test 13 | Céline    | +33                       | 16/05/2017 10:10                |                                                                                           | Ne pas soumettre à la<br>commission d'habilitation                                                                                                    |                                                                                                    |                                                                                                    |                                                                                                    |                                                                                                    |                                                                                                    |                                                                             |                                                                   |

Modification d'un rapport déjà crée :

Dans le menu rapport adhoc, cliquez sur l'intitulé du rapport et procédez aux modifications souhaitées.

Attention, vous ne pourrez modifier que les rapports que vous avez crées. Si vous avez accès à des rapports en consultation, vous pourrez les (re)regenrer à loisirs, mais non pas les modifier.

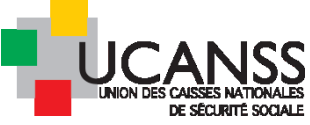

| NOM DU RAPPORT -                                              | DESCRIPTION                                               | DERNIÈRE MISE À JOUR                      |   | PROCHAINE EXTRACTION          | VOIR        | EXÉCUTER        | su |
|---------------------------------------------------------------|-----------------------------------------------------------|-------------------------------------------|---|-------------------------------|-------------|-----------------|----|
| candidatures dans l'organisme URASSAF PACA pour<br>inspecteur |                                                           | <b>30/05/2017 17:24</b><br>Europe/Paris   | Ð | 05/06/2017 09:00 Europe/Paris | <u>Voir</u> | <u>Exécuter</u> |    |
| Ensemble des candidatures à l'ensemble des postes<br>IRCR     |                                                           | <b>30/05/2017 16:54</b><br>Europe/Paris   | Ð | 31/05/2017 12:00 Europe/Paris | <u>Voir</u> | <u>Exécuter</u> |    |
| nouvelles demandes mobilité                                   | sur une geographie et par<br>semaine                      | -                                         |   | Manuel                        | <u>Voir</u> | <u>Exécuter</u> |    |
| publications actives par offre                                | date de commencement et de fin de publication d'une offre |                                           |   | Manuel                        | Voir        | Exécuter        |    |
| suivi des étapes de sélection pour IRCR de PACA               |                                                           | <b>i 30/05/2017 18:50</b><br>Europe/Paris | Ð | Manuel                        | <u>Voir</u> | <u>Exécuter</u> |    |